# **SCENERIA W RAINSTED**

### TOM I

Płasko jak od poziomicy...

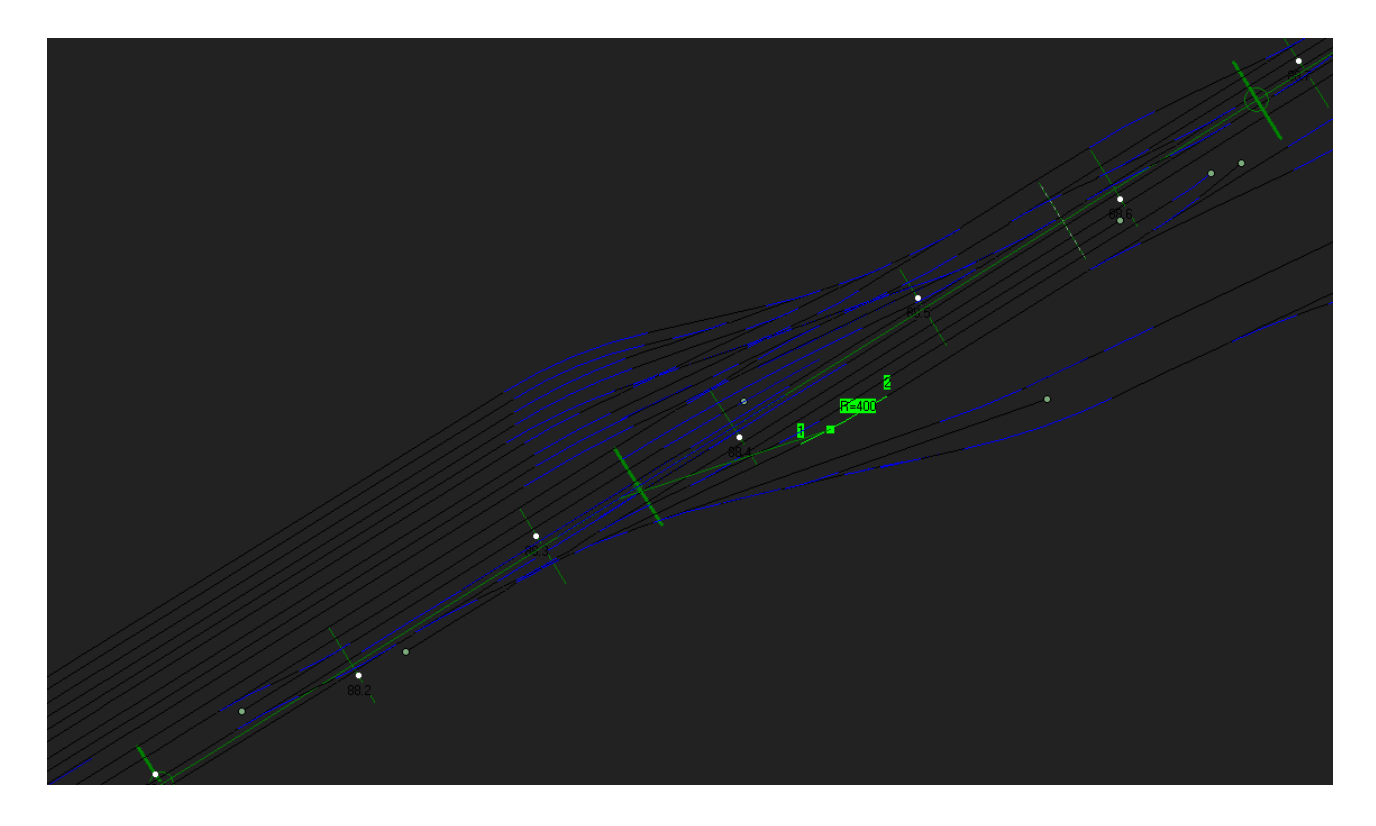

| 🔁 Edytor szablonó                                                                                                    | ów rozjazdó                           | w                                                       |          |                                        |                 |            |              |              |             |           |        |                           |
|----------------------------------------------------------------------------------------------------|---------------------------------------|---------------------------------------------------------|----------|----------------------------------------|-----------------|------------|--------------|--------------|-------------|-----------|--------|---------------------------|
| Lista szablonów:<br>Rk S49-190-1:9<br>Rz S49-190-1:9<br>Rz S49-300-1:9<br>Rz S49-500-1:12<br>Rz S49-500-1:14<br>Rz S49-500-1:18.5<br>Rłs S49-218-1:4.8<br>Tramwajowy 5m<br>Wąskotorowy 11m<br>Rz S49-190-1:7.5 | Powiększenie                          | 8px/m                                                   | <b>Y</b> |                                        |                 |            |              |              |             |           |        |                           |
| Rkd \$49-751/500-1:9<br>Rks 33.23-1:9<br>Rz \$49-140-1:7<br>Rz \$49-140-1:7<br>Rz \$49-190-1:7.5<br>Rz \$49-265-1:10<br>k,Rł \$49-190-1:7.5<br>k,k,Rł \$49-190-1:7.                                            | Rozjazd bazov<br>Skala [ <sup>-</sup> | vy do łukov<br>1000000                                  | vania    | a <mark>Rz S49-500</mark><br>Nazwa Rłd | -1:12<br>S49-7  | '51/500-1  | •            | Zapisz w RSI | = Dubl      | ui        | Zapisz | Łukowanie<br>do pliku ADD |
|                                                                                                    | Współrzędne ł                         | Współrzędne końców i punktów kontrolnych obu torów [m]: |          |                                        |                 |            |              |              |             |           |        |                           |
|                                                                                                    |                                       |                                                         | P1/      | 1/P3 P[0] C1/C3 P[1]                   |                 | C2/C4 P[2] |              | P2/P         | 4 P[3]      |           |        |                           |
|                                                                                                    | T1:X (wzdłuż)                         |                                                         | 2.142    |                                        | 12.287245       |            | 43.056057    |              | 55.309933   |           |        |                           |
|                                                                                                    | T1:Y (w lewo)                         |                                                         | 0        |                                        |                 | 0          |              | -1.134577    |             | -2.039513 |        |                           |
|                                                                                                    | T1:Z (w górę)                         |                                                         |          | 0                                      |                 | 0          |              | 0            |             | 0         |        |                           |
|                                                                                                    | T2:X (wzdłuż)                         | T2:X (wzdłuż)                                           |          | 42                                     | 18.460138 36.91 |            | 36.918701    | 36.918701 5  |             | 56244     |        |                           |
|                                                                                                    | T2:Y (w lewo)                         |                                                         | 0        | 0                                      |                 |            | 0.340988     |              | 1.022789    |           |        |                           |
|                                                                                                    | T2:Z (w górę)                         |                                                         | 0        |                                        |                 | 0          |              | 0            |             | 0         |        |                           |
|                                                                                                    | Inne parametry                        | obu torów                                               |          |                                        |                 |            |              |              |             |           |        |                           |
|                                                                                                    |                                       | Promień [I                                              | n]       | Skos (ctg)                             | Skos            | [*]        | V.max [km/h] | Pkt śr. [m]  | Śr.krz. [m] |           |        |                           |
|                                                                                                    | Tor 1                                 | -751                                                    |          | -13.54115208                           | -4.22           | 3566892    | 90           | 20.797       | 0           |           |        | _                         |
|                                                                                                    | Tor 2                                 | 500                                                     |          | 27.057078238                           | 2.116           | 6259135    | 60           | 0            | 0           |           |        |                           |
|                                                                                                    | ,                                     |                                                         |          |                                        |                 |            |              |              |             |           |        |                           |

Informacje zawarte w poradniku zawierają wiedzę zdobytą przez kilka lat *zabawy* z edytorem i w żaden sposób nie narzucają jedynej słusznej metody budowy scenerii. Szczegółowa wiedza dotycząca działania programu zawarta jest na <u>stronie autora</u> oraz w <u>serii filmów</u>. Błędy, propozycje usprawnień najlepiej kierować <u>tutaj</u>. Autor wychodzi z założenia, że czytelnik zna działanie symulatora oraz składnię plików niezbędnych do produkcji scenerii. Spis treści

| Wstęp i skróty klawiszowe  | 4  |
|----------------------------|----|
| Obiekty liniowe w edytorze | 6  |
| Linie kierunkowe           | 7  |
| Tor, droga, rzeka          | 9  |
| Tworzenie łuków            | 11 |
| Parametry łuków            | 15 |
| Rozjazd                    | 17 |
| Równoległość torów         | 18 |
| Poszerzenia, esowanie      | 19 |
| Rozjazd krzyżowy           | 20 |
| Łuk tuż za rozjazdem       | 21 |
| Więcej szablonów rozjazdów | 22 |
| Rozjazd łukowy symetryczny | 24 |
| Łukowanie rozjazdów        | 24 |
| Problemowe łuki            | 25 |
| Napędy zwrotnic            | 25 |
| Eksport                    | 25 |

# Co się dzieje się...

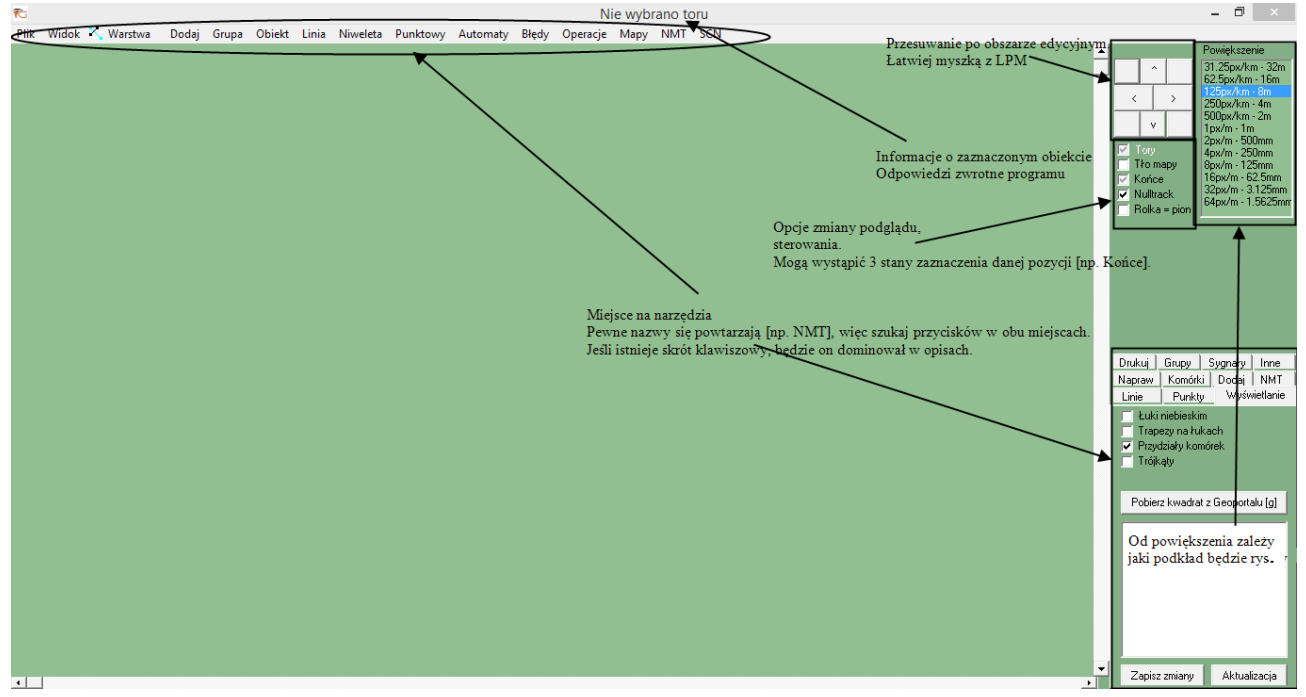

Jeśli Rainsted zapyta o pobranie jakiegoś brakującego pliku, należy mu na to zezwolić. Częsta aktualizacja też jest mile widziana.

Podstawowe skróty:

Ctrl S Zapis pliku.

Ctrl E Eksport.

**F1 - F8** Przełączanie między warstwami. Kolejno: linie kierunkowe, tory-drogi-rzeki, niwelety-przekroje-szycia, sygnały, sieć elektryczna, obiekty punktowe, ściany, powierzchnia terenu.

| Ctrl G | Kasowanie informacji o grupach. |
|--------|---------------------------------|
|--------|---------------------------------|

Ctrl N Naprawianie.

Ctrl R Odwracanie obiektów liniowych.

Ctrl W Wejście do własności obiektu.

Obiekty liniowe

| Ctrl L | Zmiana z odcinka prostego w łuk i odwrotnie. |
|--------|----------------------------------------------|
|--------|----------------------------------------------|

- **Ctrl K** Ustawianie jako kierunkowej głównej.
- Ctrl U Unifikacja nazw torów.
- **Ctrl D** Przeliczanie długości niwelety i naprawianie poprzeczek.

Obiekty punktowe

Ctrl Z Obracanie.

#### Poradnik budowy scenerii w Rainsted tom I by danniel

| Ctrl X                                                                                 | Przerzucanie na drugą stronę linii.                                             |  |  |  |
|----------------------------------------------------------------------------------------|---------------------------------------------------------------------------------|--|--|--|
| Ctrl M                                                                                 | I Przemieszczanie po mapie.                                                     |  |  |  |
| Ctrl T                                                                                 | Przypisanie do zaznaczonego toru.                                               |  |  |  |
| Ctrl B                                                                                 | Wyszukiwarka błędów                                                             |  |  |  |
| Ctrl Q                                                                                 | Pobieranie współrzędnych z SCN według nazwy.*                                   |  |  |  |
| Ctrl A                                                                                 | Przesyłanie współrzędnych obiektu do SCN.*                                      |  |  |  |
| G                                                                                      | Pobieranie zdjęcia lotniczego/ mapy topograficznej.                             |  |  |  |
| Shift G                                                                                | Ponowne pobieranie zdjęcia tego samego miejsca.                                 |  |  |  |
| Num1                                                                                   | Wybór Point1 obiektu.                                                           |  |  |  |
| Num2                                                                                   | Wybór Point2 obiektu.                                                           |  |  |  |
| Num4                                                                                   | Wybór Point4 obiektu.                                                           |  |  |  |
| Ctrl LPM                                                                               | Dodanie do grupy obiektu.                                                       |  |  |  |
| Alt LPM Usunięcie z grupy obiektu.                                                     |                                                                                 |  |  |  |
| Ctrl Alt ▼ Skopiowanie wartości własności obiektu do następnego na liście dwukierunkow |                                                                                 |  |  |  |
| Ctrl Alt ▲                                                                             | Skopiowanie wartości własności obiektu do poprzedniego na liście dwukierunkowej |  |  |  |
| * Raczej                                                                               | nie będą wykorzystywane.                                                        |  |  |  |

#### Ten fragment nie dotyczy budowlańców scenerii fikcyjnych.

Zastanów się jednak, czy chcesz przeznaczać czas na projektowanie od zera czegoś, co fachowcy zrobili wiele lat temu...

#### Ustalanie środka placu budowy

#### Dodaj, Dodawanie danych zewnętrznych, Pobierz mapę ogólną, Pobierz podział komórek

Wybieramy miejsce na mapie Polski, gdzie zlokalizujemy lokalny punkt 0,0 scenerii. Ważne, aby nie był to skrajny punkt naszej mapki tzn. jeśli robimy trasę Warszawa – Lublin, to okolice Dęblina będą właściwym wyborem. *Być może ktoś zaczął już <u>tutaj</u> pracę*. Wybieramy nazwę pliku, do którego wszystko będzie zapisywane – pojawi się w katalogu /*rsfdata*. Z **Wyświetlania** wybieramy nasz plik. Zapisywane pliki będą miały do nazwy dopisaną wersję np. *Minsk\_Maz\_856.RSF*. Jeśli wyjdziemy z edytora bez zapisywania, to w /*rsfdata* powinien znaleźć się plik z niedawnymi zmianami z rozszerzeniem RSF. Zmieniamy mu nazwę na taką, jaką przypisałby mu program i uruchamiamy ponownie Rainsted.

Zakładka UMP\_pcPL służy do pobierania gotowych torów, dróg jakie są wyrysowane w systemie UMP. Nie jest to wymagane.

| Nazwa                        | Data modyfikacji |
|------------------------------|------------------|
| S2J25IC9.RSF Minsk_Maz_5.RSF | 2019-02-05 18:20 |
| Minsk_Maz_4.RSF              | 2019-02-05 18:02 |
| \$2125HW9.RSF                | 2019-02-05 17:53 |

#### Pobieranie podkładu mapowego

W zależności od powiększenia zmieniają się warstwy map. Od 16m do 2m występują poglądowe zdjęcia do celów orientacyjnych; 1m – 500mm – mapy topograficzne; 250mm w dół – właściwe zdjęcia lotnicze z danego roku. Rok zdjęć można dowolnie zmieniać w **Mapy, 4px/m** i pobierać. Wszystko jest katalogowane w */gisdata.* 

#### Podział Polski na komórki

Bardzo prawdopodobne jest, to że w okolicy znajdują się trzyliterowe znaczniki podziału komórek. Znaczniki są rozmieszczone w okolicach większych<u>miast</u>. Jeśli nie ma ich, można je zdefiniować w zakładce **Komórki** i w obszarze roboczym poklikać. Usunięcie znacznika podziału następuje przez ustalenie jej identyfikatora **AAA**.

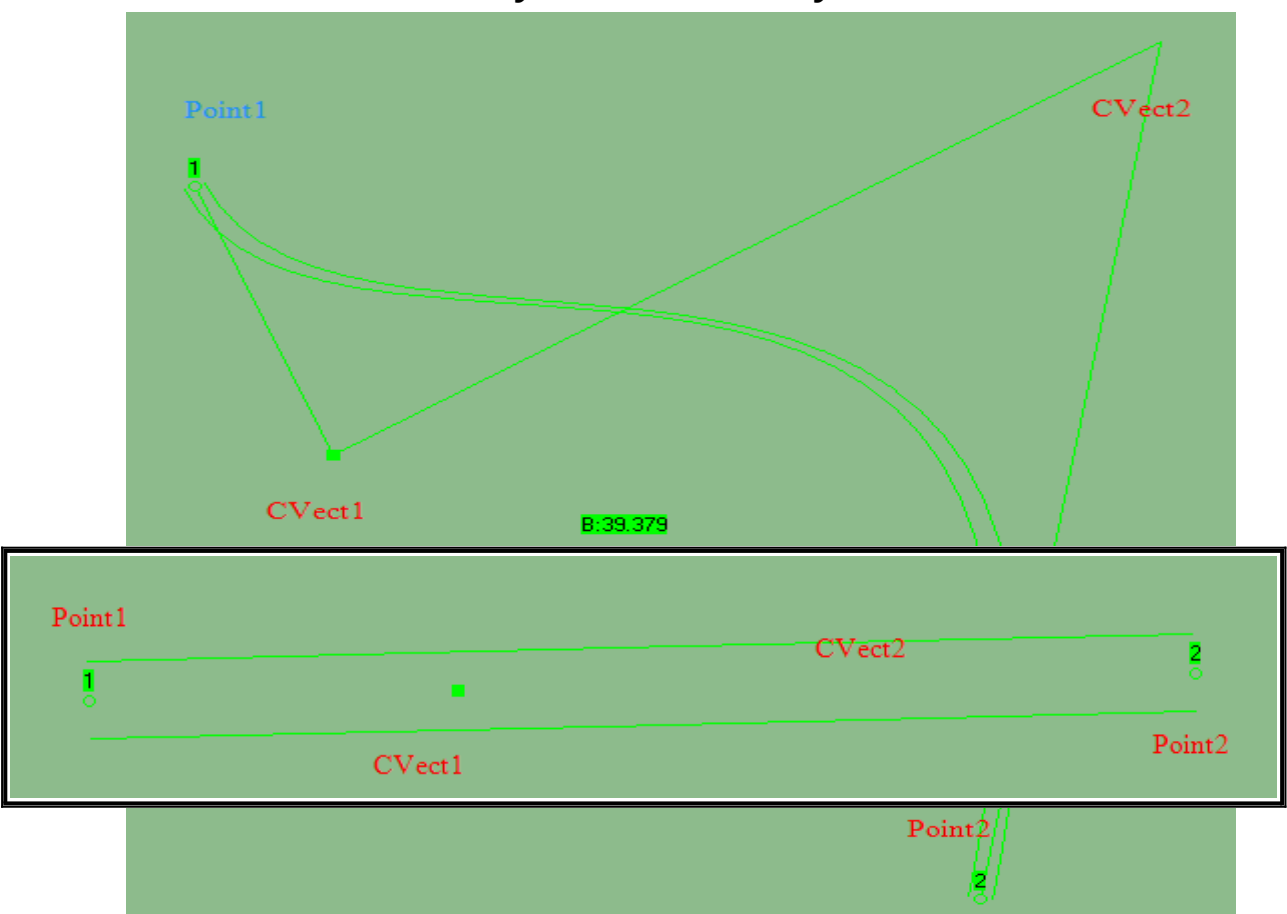

Obiekty liniowe w edytorze

Wszystkie linie składają się z krzywych Béziera trzeciego stopnia. Linie łączące punkty wyświetlają się po włączeniu **Trapezów na łukach** w **Wyświetlaniu**. Aby zaznaczyć taki odcinek należy kliknąć w okolice punktu **CVect1** lub **CVect2**. Aby nie mieć niczego zaznaczonego (czasami jest taka potrzeba), wyjeżdżamy z miejsca gdzie są obiekty i klikamy w obszar edycyjny. Linia ma 2 zasadnicze stany: prosta i łuk. Łuk natomiast może być w 3 typach: krzywa zepsuta podpisana jako **B:cośtam** i **R=0**, łuk kołowy z wpisanym promieniem w metrach np. **R=190**, krzywa przejściowa z wprowadzonym promieniem łuku kołowego do którego prowadzi np. **P=190**.

#### **B:cośtam** i **R=0** są niedopuszczalne.

Zwrotnice składają się z dwóch odcinków, które mają następujące rozmieszczenie punktów.

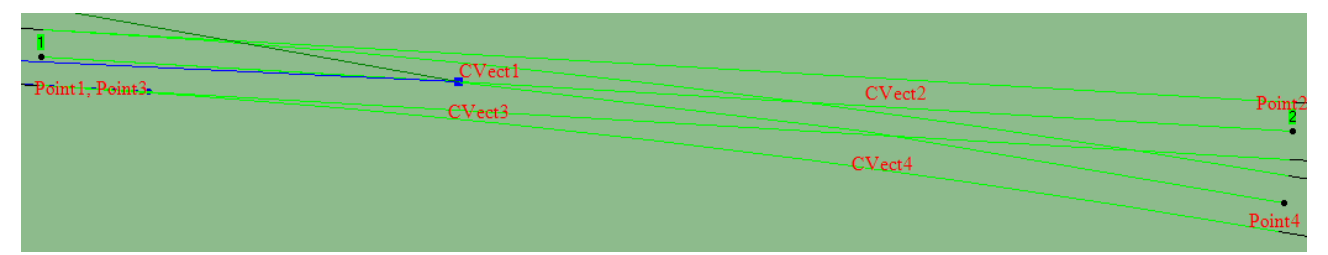

Każdy odcinek prosty musi być przypisany do linii kierunkowej, a każdy łuk musi mieć wprowadzoną wartość promienia, opcjonalnie doprowadzone krzywe przejściowe. Odcinek niepołączony z innym logicznie ma przy P1 i P2 puste kółka, połączenie z sąsiednim sygnalizuje kółko wypełnione.

#### Linie kierunkowe

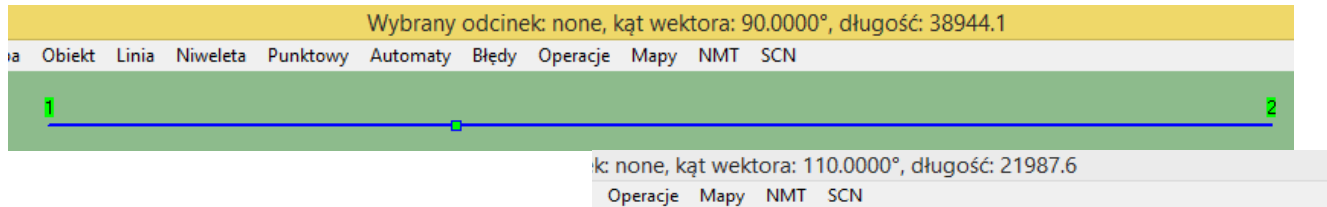

# Dodaj, Linię kierunkową, Dodaj wybrany obiekt...

Ustala kierunek obrotu wszystkich innych linii przypisanych do niej. Nie może być łukiem. Przesuwanie odbywa się z **Punktów, Num1** lub **Num2, Ustaw wybrany punkt na mapie. Ctrl K** blokuje kierunkową przed przypadkową zmianą kąta wektora i aktualizuje wyświetlaną wartość kąta. Rozstawiamy ją wzdłuż toru prostego na mapie. Jest możliwość dodania kierunkowej z zadanym kątem względnym od poprzedniej. Zaznaczamy kierunkową, dodajemy kolejną od P1 lub P2, we **Własnościach** wprowadzamy kąt względny lub skos.

| none, k | ąt wek | tora: I   | 10.0000°, d                   | liugosc | : 21987.6                                                                   |                           |                        |              |
|---------|--------|-----------|-------------------------------|---------|-----------------------------------------------------------------------------|---------------------------|------------------------|--------------|
| peracje | Mapy   | NMT       | SCN                           |         |                                                                             |                           |                        |              |
|         | -      |           |                               |         |                                                                             |                           |                        |              |
|         | - 8    |           |                               |         |                                                                             | Ed                        | ycja w                 | łasności obi |
|         | Lis    | sta dwuki | erunkowa obieł                | któw:   | فيرول                                                                       | wubra                     | nu obiek               | +            |
|         | n      | one       |                               |         | Osun                                                                        | wybia                     | INY ODIEK              |              |
|         |        |           |                               |         | Ubiekt nadrzędny                                                            |                           | one                    | ι            |
|         |        |           |                               |         | Kilometraż (Id) [m]                                                         |                           |                        | E            |
|         |        |           |                               |         | Kod typu obiektu                                                            | 0:                        | k70C1                  |              |
|         |        |           |                               |         | Pliki i tekstury                                                            | Linia (4                  | 4 punkty)              | Mocowania c  |
|         |        |           |                               |         | <ul> <li>Blokada przes</li> <li>Blokada kąra</li> <li>Mapy Współ</li> </ul> | suwu ł<br>wzglę<br>rzędne | końców<br>dem baz<br>e | owej         |
|         |        |           |                               |         |                                                                             | Popr                      | zedni                  | P[0]         |
|         |        |           |                               |         | X (W->E)                                                                    |                           |                        | 42713.246    |
|         |        |           |                               |         | Y (S->N)                                                                    |                           |                        | 38945.1136   |
|         |        |           |                               |         | Z (góra)                                                                    |                           |                        | 0            |
|         | 1      | Uzupeł    | nianie tych                   | okiene  | k<br>Numer hunu rek                                                         |                           | 0700                   | 1            |
|         | I      | noże b    | yć upierđliv                  | we.     |                                                                             | loiuu                     |                        | 0010107040   |
|         |        | Polecar   | n usunąć kr                   | opkę,   | "at obrotu ["]                                                              |                           | 1110.00                | 0012167948   |
|         | 2      | zaznaci   | zyc całość i<br>5. Tutej rozi | wpisac  | Kąt względov [                                                              |                           | 19.999                 | 9994181858   |
|         |        | wartos    | e. rutaj wpi                  | satem 2 | Skos                                                                        |                           | 2.7474                 | 7750626233   |

Linię kierunkową można stworzyć na podstawie istniejącego odcinka toru, drogi. Zaznaczamy taki odcinek, **Ctrl K**, dodajemy linię kierunkową. Powstała kierunkowa ma taki sam kąt obrotu co tor. Zwrotnice także produkują własną kierunkową, która wyznacza kąt toru zwrotnego za rozjazdem.

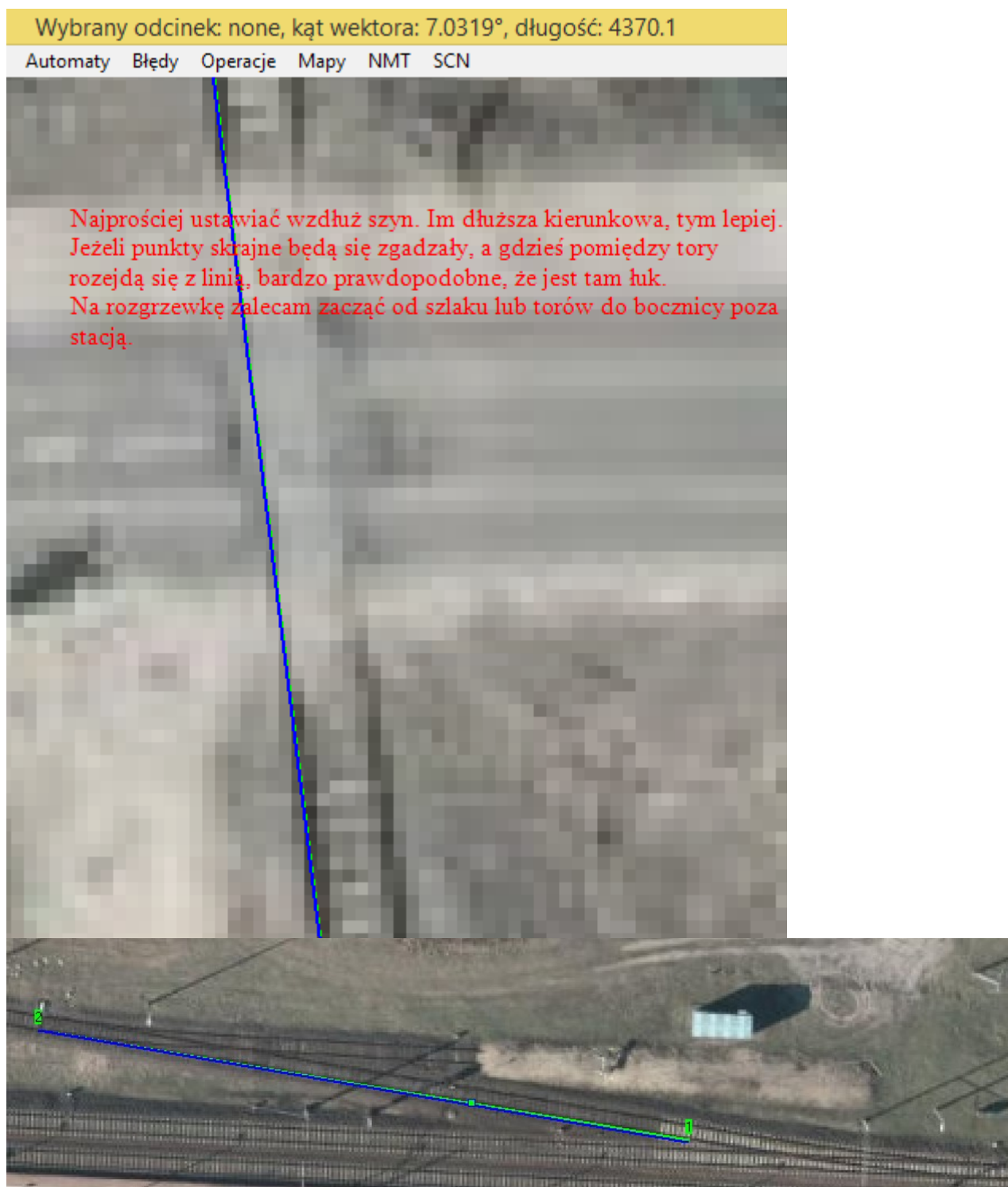

Taka kierunkowa na torze zwrotnym jest zbędna. Zwrotnica według szablonu ustali właściwy kąt torów.

# Tor, droga, rzeka

Dodaj, Tor, Dodaj wybrany obiekt...

Wszystkie właściwości toru jakie podamy na początku będą automatycznie kopiowane do kolejnych odcinków. We **Własnościach** nadajemy Vmax, najlepiej taką, jaka występuje najczęściej – będzie potem mniej roboty ze zmianami. Wybieramy z rozwijanej listy teksturę szyn, **Edytuj listę**.

| R                 |                                                                              | E                                                                                          | Edycja wła                             | asności (                            | obiektu                                       |                             | - 🗆 ×                                                            |
|-------------------|------------------------------------------------------------------------------|--------------------------------------------------------------------------------------------|----------------------------------------|--------------------------------------|-----------------------------------------------|-----------------------------|------------------------------------------------------------------|
| ŀ                 | ista dwukierunkowa obiektów:<br>Bail screw used1                             | Usuń wy                                                                                    | brany obiekt                           | Nieprawidłowy Id dla całej list      |                                               |                             | Rekordy: 1                                                       |
| Tutaj pojawią się | Obiekt nadrzędny<br>Kilometraż (Id) [m]                                      |                                                                                            |                                        | O X<br>□ Prawidłowy                  | Poprzedni Następny                            | X                           |                                                                  |
|                   | wszystkie tekstury szyn<br>użyte w edytorze.                                 | Kod typu obiektu 0x2004<br>Pliki i tekstury Linia (4 punktu)                               |                                        | >> Skopiuj typ do dalszych           |                                               |                             |                                                                  |
|                   |                                                                              | Tekstura szyny                                                                             |                                        | Rail_scr                             | ew_used1                                      | Dodaj nowy plil             | k Powiel                                                         |
|                   |                                                                              | Długość tekstury szyny (m)<br>Powtarzanie stukotu (m)<br>Jakość toru (t/oś)<br>Uszkodzenia |                                        | 25                                   |                                               | Sortowanie nazw p<br>Środek | lików i tekstur                                                  |
|                   |                                                                              |                                                                                            |                                        |                                      |                                               |                             | rozszerzenia tekstur                                             |
|                   | 22?                                                                          | Środowisko<br>Współczynnik tarci                                                           | ia                                     | flat vis<br>O                        |                                               | 000                         | Aktualizuj słupy                                                 |
| N<br>E<br>k       | V dowolnym momencie n<br>3ędą one podmienione ka<br>:orzysta z tej tekstury. | Wysokość szyny [n<br>10żesz zmieniać<br>żdemu odcinkov                                     | n]<br>wartości.<br>vi, który<br>0.18   | 1                                    |                                               | 0.15 St<br>0.15 Z           | tąd dodajemy<br>olejne tekstury.<br>awsze usuwaj<br>ozszerzenia. |
|                   |                                                                              | Lista do schow<br>Posortuj listę alfab<br>Posortuj listę alfa                              | ka<br>betycznie (tylł<br>abetycznie (n | Wyszukaj e<br>ko widok)<br>ia stałe) | egzemplarze<br>Policz użycie<br>Odśwież listę |                             |                                                                  |

W celach statystycznych można sprawdzić w ilu obiektach użyto danej tekstury.

#### Tekstura podsypki

| 8                                                  | E                                                                                                    | Edycja wła                                               | isności c                                                                                   | biektu                                        |                            | - 🗆 🗙                |
|----------------------------------------------------|----------------------------------------------------------------------------------------------------|----------------------------------------------------------|---------------------------------------------------------------------------------------------|-----------------------------------------------|----------------------------|----------------------|
| Lista dwukierunkowa obiektów:<br>1435mm/ToBoS-new2 | Usuń wy                                                                                                    | brany obiekt                                             |                                                                                             | Nieprawidł                                    | owy Id dla całej listy     | Rekordy: 1           |
|                                                    | Obiekt nadrzędny                                                                                                   |                                                          |                                                                                             | 0 X                                           | Poprzedni                  | ×                    |
|                                                    | Kilometraż (Id) [m]                                                                                                | 0                                                        |                                                                                             | 🔲 Prawidłowy                                  | Następny                   | ×                    |
|                                                    | Kod typu obiektu 0x2104                                                                                            |                                                          |                                                                                             | >> Skopiuj typ                                | do dalszych                |                      |
|                                                    | Pliki i tekstury Lini                                                                                              | a (4 punkty)                                             | Mocowani                                                                                    | a drutu                                       |                            |                      |
|                                                    | Plik tekstury podsy                                                                                                | pki                                                      | 1435mm                                                                                      | /TpBpS-new2                                   | Dodaj nowy plik            | . Powiel             |
|                                                    | Wysokość pochyle                                                                                                   | enia (m)                                                 | 0.6                                                                                         |                                               | Sortowanie nazw pli        | ków i tekstur        |
|                                                    | Szerokość poziomu                                                                                                  | u u góry (m)                                             | 3.235                                                                                       |                                               | - Éradak                   |                      |
|                                                    | Szerokość pochylenia [m]<br>Zmienność poziomego ± [m]                                                              |                                                          | 0.9                                                                                         |                                               | CCC                        |                      |
|                                                    |                                                                                                    |                                                          | 0 0 0 -                                                                                     |                                               |                            | rozszerzenia tekstur |
|                                                    | Zmienność pochyla                                                                                                  | enia ± (m)                                               | 0                                                                                           |                                               | 000                        | Aktualizuj słupy     |
|                                                    | Zasada działar<br>powinno być t<br>toru z dwukro<br>Lista do schow<br>Posortuj listę alfat<br>Posortuj listę alfat | entyczna<br>rysunku<br>rametru<br>Wyszukaj e<br>o widok) | . Usuwamy je<br>. Szerokość po<br>TexWidth.<br>gzemplarze<br>Policz użycie<br>Odśwież listę | den ukośnik z pliku t<br>oziomu u góry to sum | ekstury -<br>1a szerokości |                      |

Tor wygląda jak prosty, trzeba go przypisać do kierunkowej. Zaznaczamy kierunkową, **Ctrl K**, zaznaczamy tor, **Grupy**, **Oblicz odległość od kierunkowej**, wprowadzamy własną wartość (może być ujemna), **Ustawiamy nową**. Ostatnie dwa działania powtarzamy, aż tor pokryje się z podkładem mapowym (jeżeli kierunkowa jest na szynie wpisujemy ±0.8). Rozciągamy tor, aż do napotkania łuku – jeśli tor znika to jest za długi (**Linia, Podziel zbyt długie tory**). Czasami może się okazać, że tor ma tendencje do ucieczki w jednym kierunku.

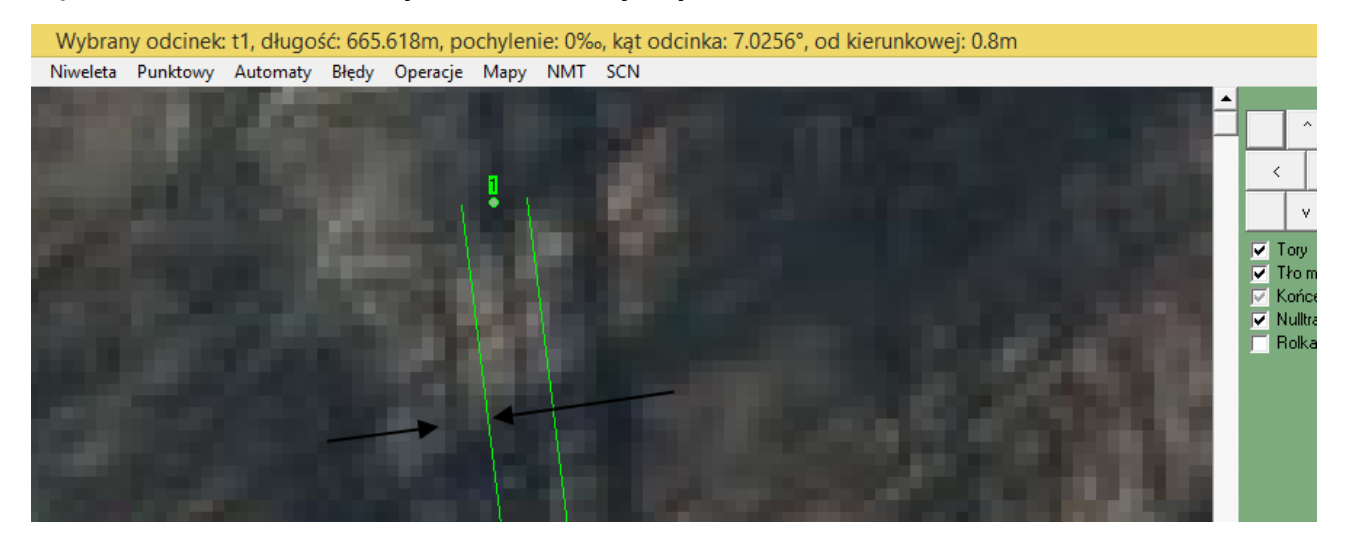

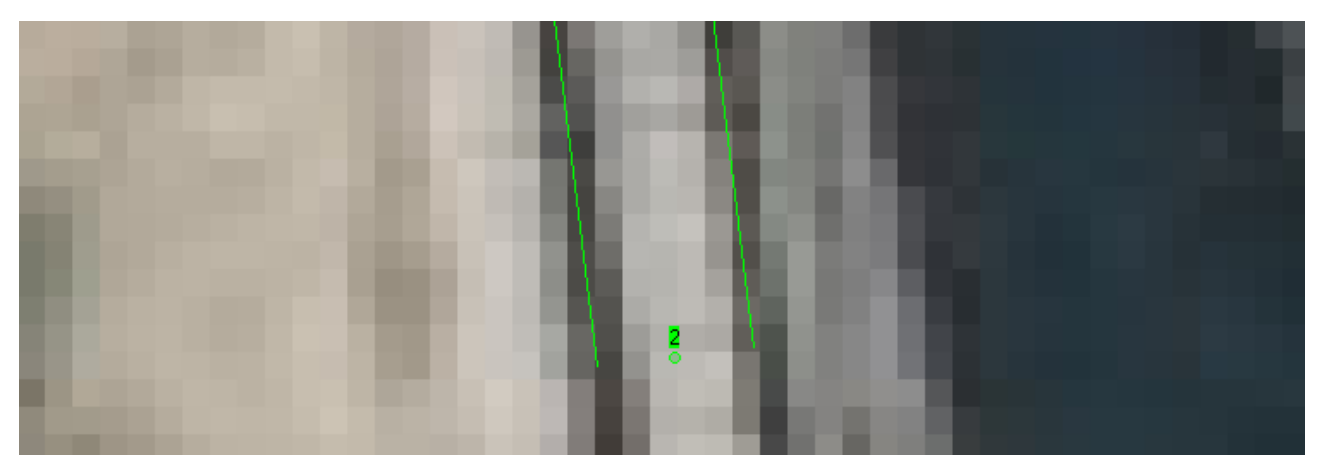

Te miejsca dzieli ponad 2 km. Po dokładnym obejrzeniu okazało się, że tory stopniowo przesuwają się na wschód od zdjęć lotniczych – ich kąt obrotu nieznacznie różni się od tego, jaki występuje w rzeczywistości. W takim przypadku należy poprawić linię kierunkową. Zaznaczamy ją i przesuwamy punkty we właściwe miejsca, **Ctrl K**. Zaznaczamy każdy z torów przyklejonych do kierunkowej, **Ctrl N**.

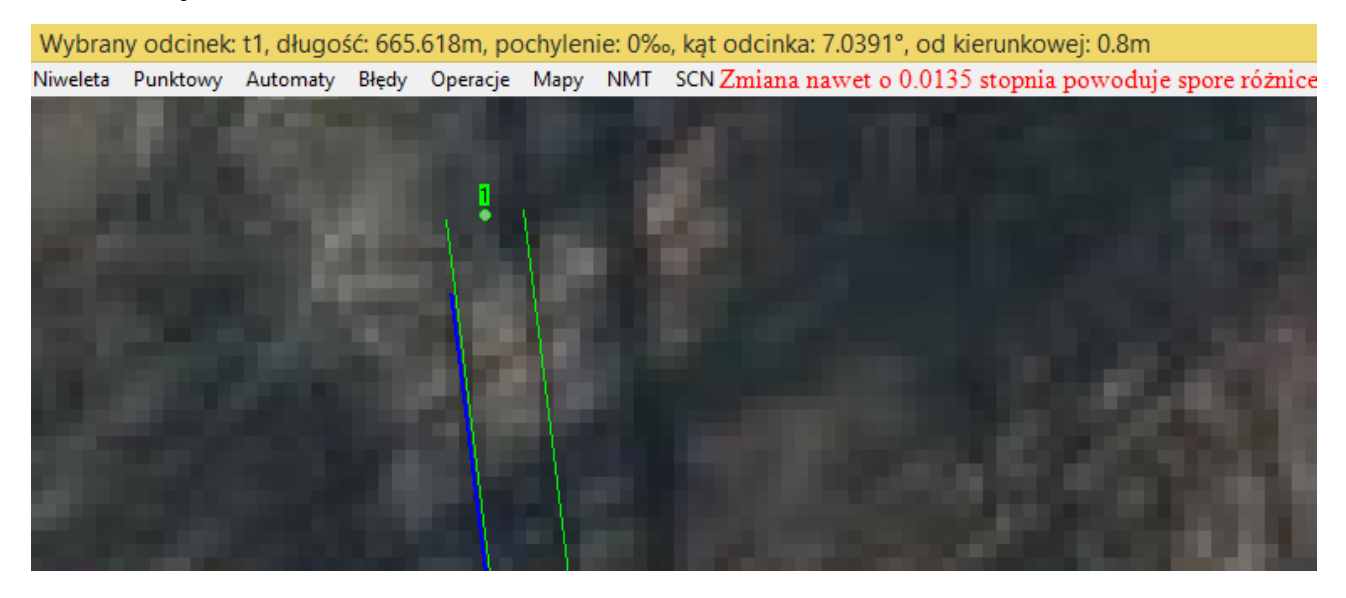

#### Tworzenie łuków

Dodajemy kolejne tory **od** tej **strony** gdzie nie ma dalszego połączenia **P1** lub **P2**. Przygotowujemy dwa odcinki, jeden będzie łukiem, drugi prostą za nim. Jeden tor zamieniamy na łuk **Ctrl L**, kolejny uwalniamy od dotychczasowej linii kierunkowej **2x Ctrl L**.

Wybrany odcinek: none, długość: 81.031m, pochylenie: 0‰ Automaty Błędy Operacje Mapy NMT SCN

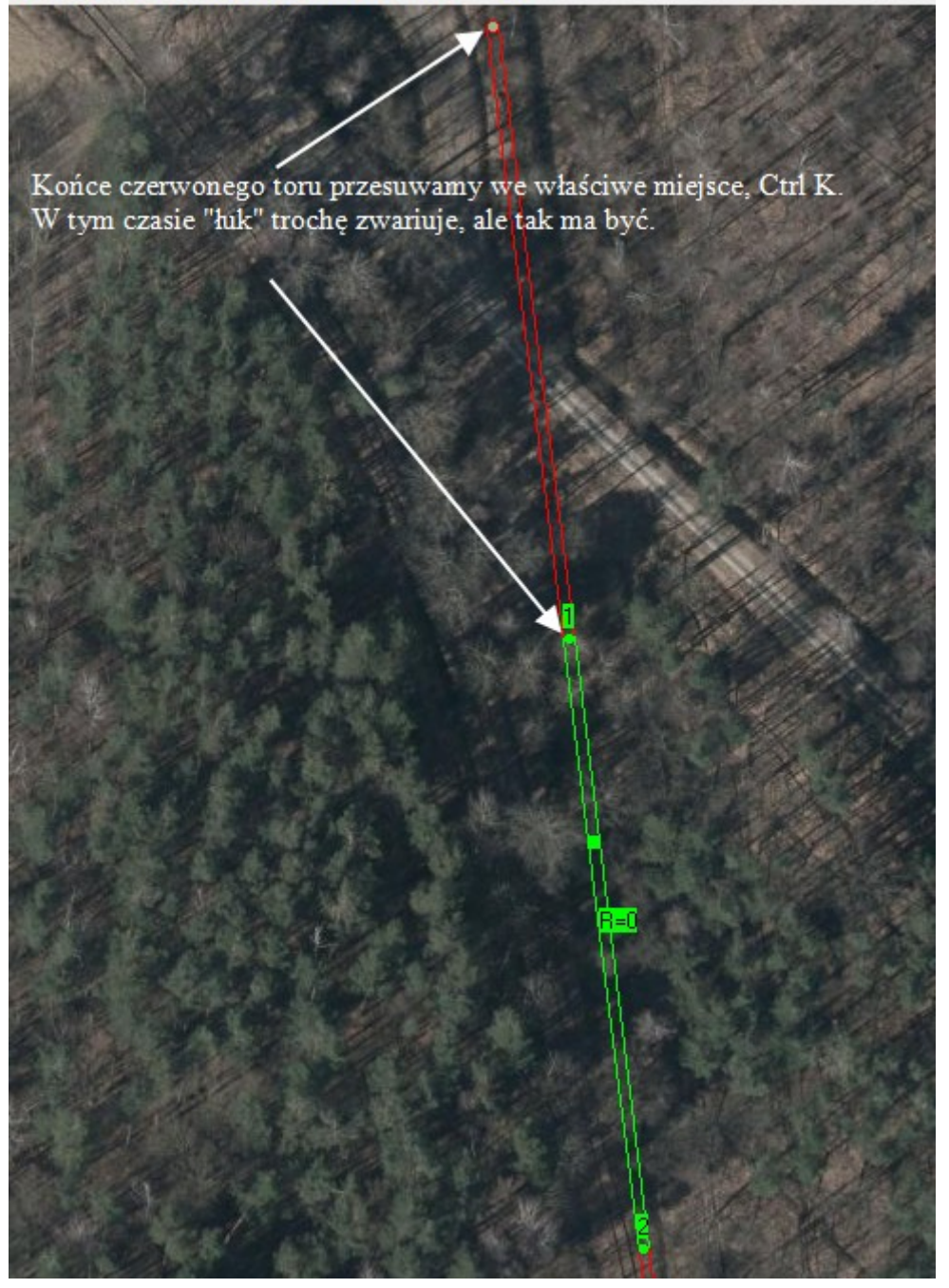

Do toru prostego dodajemy kierunkową, zmieniamy warstwę i ustawiamy ją jako główną. Po powrocie przez **F2 przeliczamy odległość od kierunkowej** i ustawiamy odległość na **0**. Prawidłowe wykonanie zadania powinna wykazywać zerowa odległość od kierunkowej ukazana na górnej belce. Zaznaczamy łuk, **Napraw, Łuk 190**. Jeśli wszystko pójdzie dobrze pojawi się podpis **R=190**. Zapewne tor nie pasuje do mapy, więc dobieramy wartość w okienku poniżej i sprawdzamy efekty. Jeśli łuk pasuje, ale tylko do pewnego momentu, to prawdopodobnie składa się z większej ilości łuków o różnych promieniach.

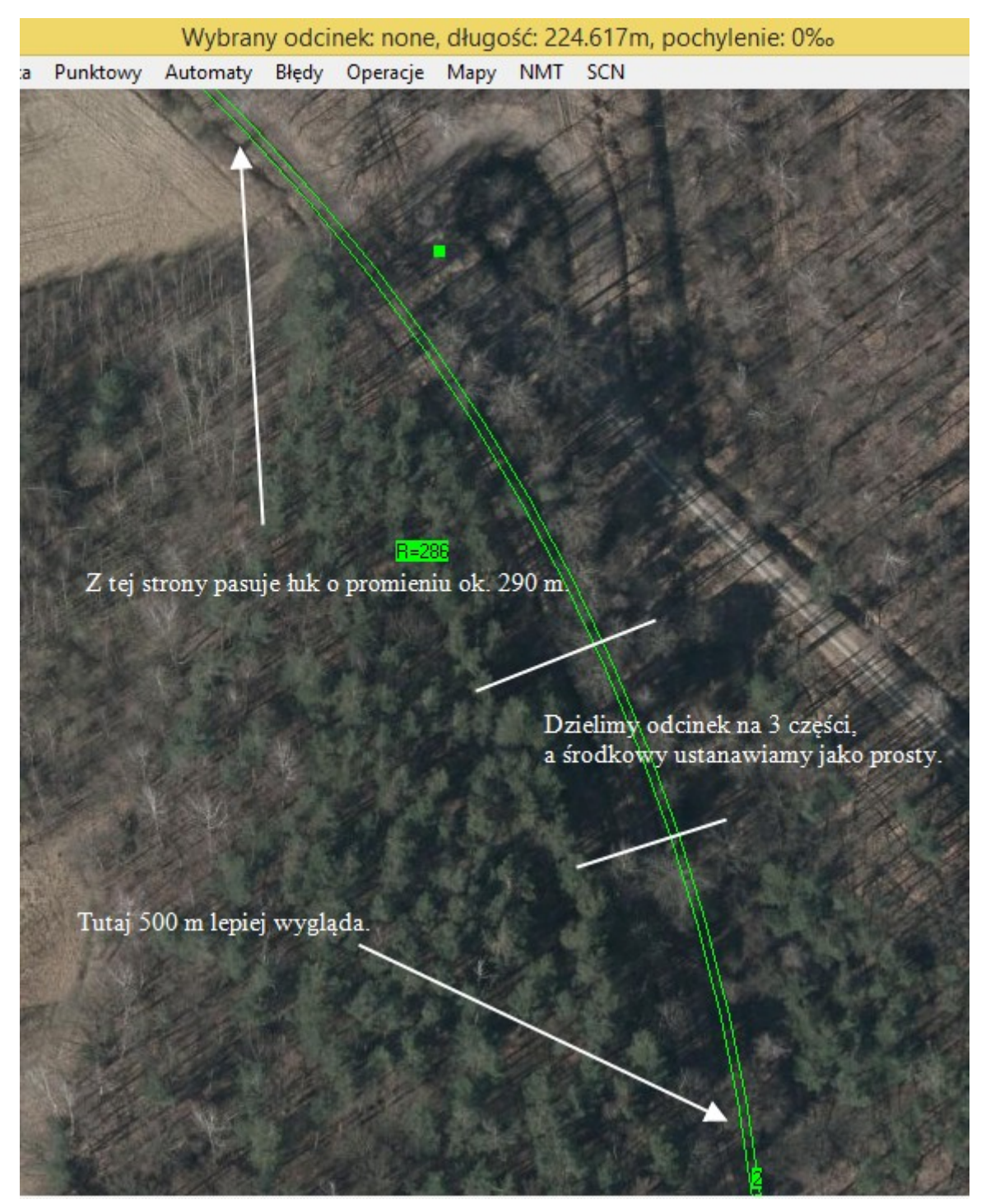

Pod dogłębnym przyjrzeniu się, można wstępnie wyznaczyć fragment toru prostego, i nadać mu kierunkową w taki sam sposób jak na poprzedniej stronie.

| Wybrany odcinek: none, długość: 1.506m, pochylenie: 0‰, ką                           | t odcinka: 19.9953°, od kierunkowej: 0m                                                            |
|--------------------------------------------------------------------------------------|----------------------------------------------------------------------------------------------------|
| viweleta Punktowy Automaty Błędy Operacje Mapy NMT SCN                               | 1                                                                                                  |
|                                                                                      |                                                                                                    |
| Ten łuk już pasuje. Z południowym są<br>niewielkie problemy                          | Łuki nie mogą nachodzić na siebie.<br>Zawsze należy zostawić kilkumetrowy<br>odstęp.               |
| Można meznacznie zmienić kąt wektora<br>przesuwającipunkty i naprawiając tor prosty. |                                                                                                    |
| Po każdej takiej operacji należy<br>poprawić przylegające łuki.                      | Myślałem, że okolice, które wybrałem<br>będą łatwe w odwzorowaniu, a tu taki łuk<br>mnie przerasta |

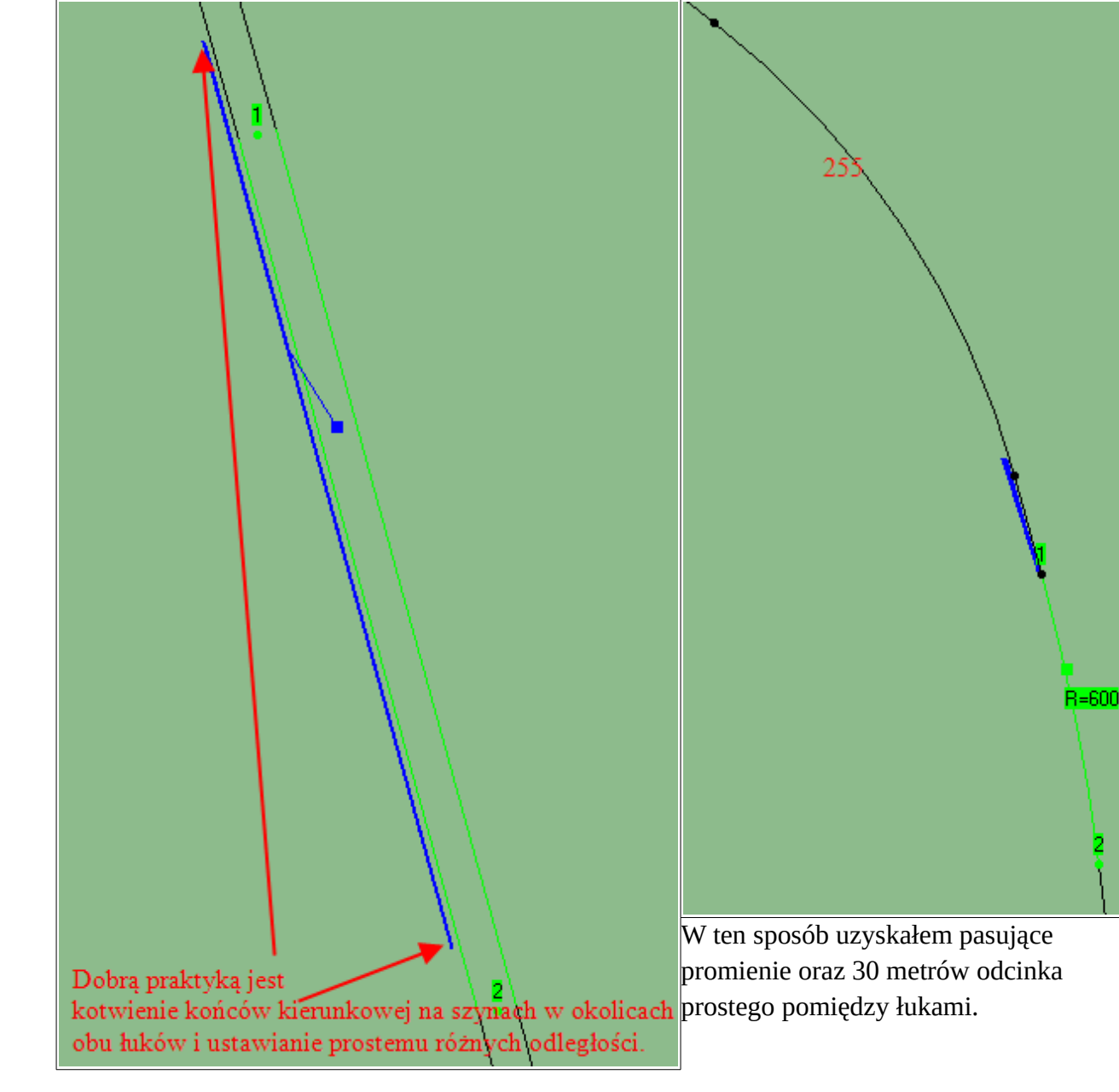

#### Parametry luków

Jeśli tor ma przechyłkę, bądź potrzebujemy łagodnego przejścia z prostego w łuk stosujemy parametry łuków. Dzielimy łuk na trzy części, zaznaczamy środkowy fragment, dodajemy **Parametry łuku** z dołu listy. Bez zmiany warstw **Ctrl W**.

#### Mapy Współrzędne Łuk

Prędkość osobowych [km/h] Przyspi. niezrówn. os. [m/s<sup>2</sup>] Prędkość towarowych [km/h] Przyspi. niezrówn. tow. [m/s<sup>2</sup>] Długość rampy [m] Przechyłka [mm] Przechyłka zakres Krzywa przejściowa Wzór na długość rampy

| Początek (R):      | Koniec (B): |  |  |  |
|--------------------|-------------|--|--|--|
| 25                 | 25          |  |  |  |
| 0.4                | 0.4         |  |  |  |
| 25                 | 25          |  |  |  |
| 0.6                | 0.6         |  |  |  |
| 0.0313             | 0           |  |  |  |
| 101                | 0           |  |  |  |
|                    |             |  |  |  |
|                    |             |  |  |  |
| kolej h×Vmax/100 🔹 |             |  |  |  |

#### Zasadniczo, wymagane jest wprowadzenie prędkości i kliknięcie obu przycisków po kolej

Przelicz z prędkości i przyspieszenia

Użyj wprowadzonych danych

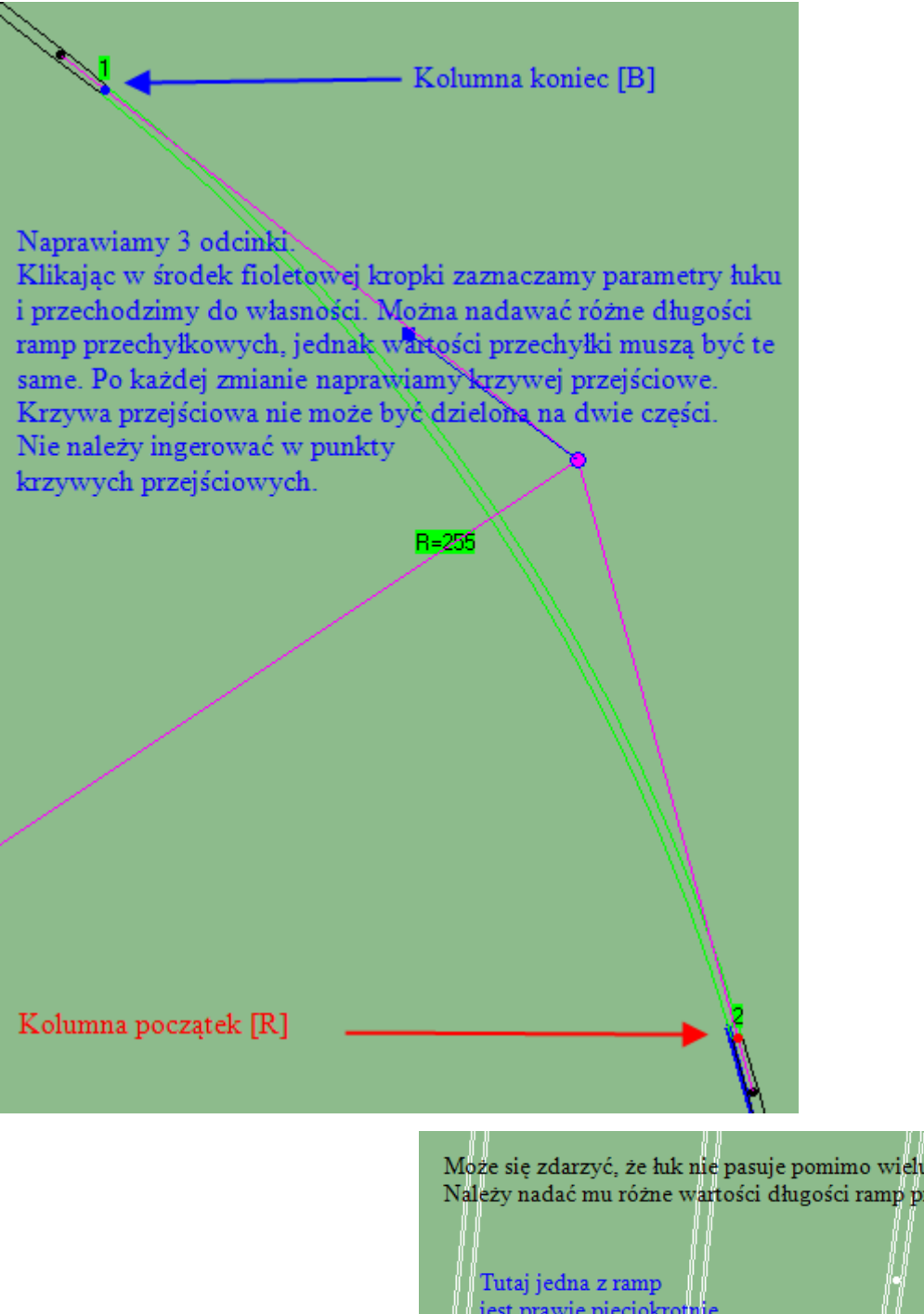

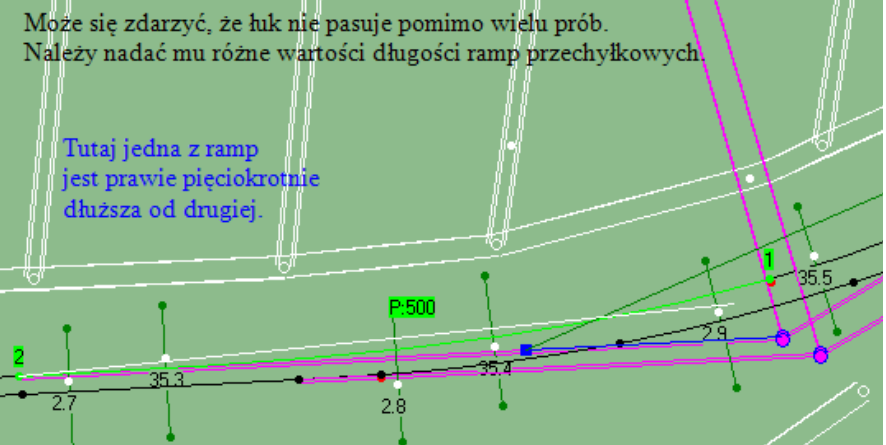

Takie kwiatki na wschodnim podejściu do Tłuszcza.

#### Rozjazd

Dodaj, Tor, Rozwidlenie, Dodaj wybrany obiekt...

Jeśli tor zwrotny nie skręca we właściwą stronę, przestawiamy mu Point4

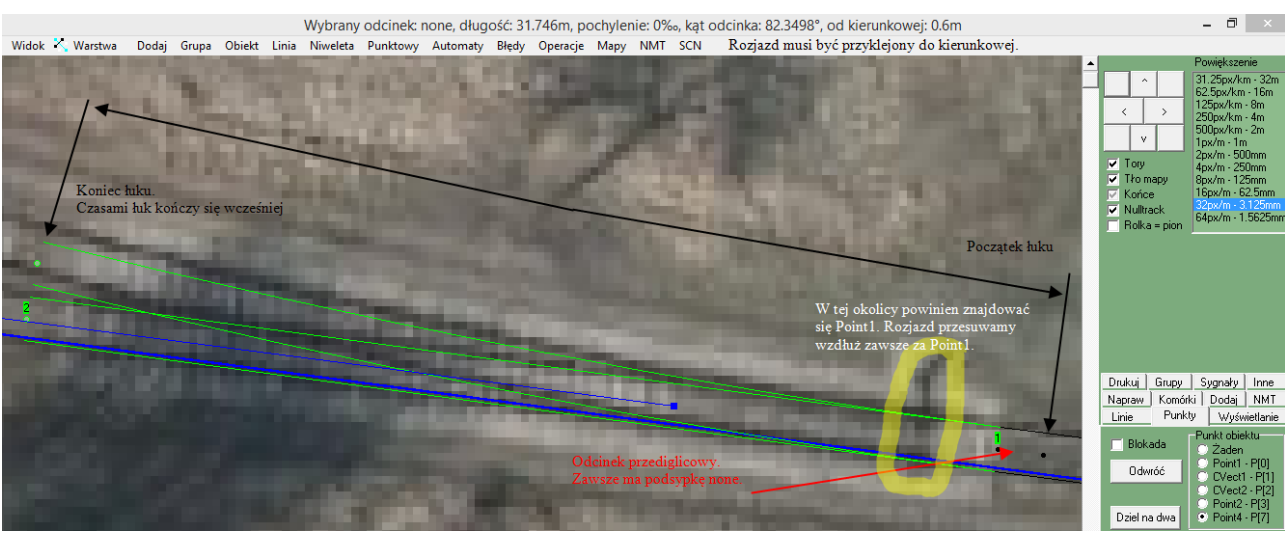

We Własnościach:

| 8                                               | Edycja własn                                | ości obiektu                      | - 🗆 🗙             |
|-------------------------------------------------|---------------------------------------------|-----------------------------------|-------------------|
| Lista dwukierunkowa obiektów:                   | Usuń wybrany obiekt                         | Nieprawidłowy Id dla całej listy  | Rekordy: 2        |
| 17 Podstawową rzeczą<br>18 jaka tu zmieniamy to | Obiekt nadrzędny                            | 1 X Poprzedni t30 (0)             | ×                 |
| <sup>13</sup> <sub>19</sub> szablon rozjazdu.   | Kilometraż (Id) [m]                         | Prawidłowy Następny               | ×                 |
| t5 Po każdej zmianie                            | Kod typu obiektu 0x4011                     | >> Skopiuj typ do dalszych        |                   |
| 123 odcinka przediglicow                        | Pliki i tekstury Linia (4 punkty) Mo        | cowania drutu                     |                   |
| t20 szablonu dokonujemy                         | Blokada długości                            | Linia bazowa   none (0)           | ×                 |
| t2 naprawy obiektu.                             | Samo-kierunkowy                             | Nazwa  z101                       | X                 |
| t13XY1!                                         | Mapy Współrzędne Tor, droga,                | .rzeka                            |                   |
| t15 R=255                                       | Szerokości (rozstaw) [m]                    | 1.435                             | T Deservice       |
| t16 XY2!                                        | Tekstura szyn toru 1-2                      | Rail_screw_used1                  |                   |
| t24 P:400<br>t25 R=400                          | Tekstura podsypki (1)                       | 1435mm/TpBpS-new2                 | 0*                |
| t17 XY1! P:400<br>t22 XY2!                      | Druga tekstura szyn/nawierzchni             | Rail_screw_used1                  | V.max [km/h]:     |
| t18<br>t19                                      | Druga tekstura podsypki/pobocza             | 1435mm/1pBp5-new2 		 Edytuj listę | 25 >>             |
| t26<br>t1 P:400                                 | Szapion rozjazdu<br>Model podeupki roziszdu | H2-300-1:9                        | Łuk pionowy:      |
| t29 R=400<br>t27 XY1! P:400                     | Model pagedu dla zwrotnicu                  | default                           |                   |
| t28 XY2!<br>t30                                 | Nazwa odcinka izolewanego                   | none Edutui liste                 | <br>Do śasiednich |
| 2101                                            | Svanał w kierunku 1->2                      |                                   |                   |
| Przechodzimy do edytora                         | ygnał w kierunku 2->1                       | none                              |                   |
| w nazwie szablonu.                              | Wysokości ponad niweletę [m]                |                                   | •                 |

Czasami samo przesunięcie punktów zwrotnicy powoduje zmianę szablonu. Jest to pomocne, jednak taka niespodziewana zmiana może powodować irytację. Wystarczy we Własnościach ponownie wybrać żądany szablon i naprawić.

| 稔 Edytor szablonó                                                                             | ów rozjazdó    | N             |                  |          |      |                    |             |             |                |             |
|-----------------------------------------------------------------------------------------------|----------------|---------------|------------------|----------|------|--------------------|-------------|-------------|----------------|-------------|
| Lista szablonów:<br>Rk S49-190-1:9                                                            | Powiększenie   | 16px/m        | ~                |          |      |                    |             | 1           |                |             |
| Rz S49-300-1:9<br>Rz S49-500-1:12<br>Rz S49-500-1:12<br>Rz S49-500-1:14<br>Rz S49-1200-1:18.5 | +              | R             | t 190m           |          |      |                    |             |             |                |             |
| R∤s S49-218-1:4.8<br>Tramwajowy 5m<br>Wąskotorowy 11m                                         |                |               |                  | Zakł     | ada  | am, że funkcje     | trygonom    | etryczne n  | ie są problem  | ıem         |
| Z każdym szablor                                                                              | iem można s    | ię zapozna    | ać               |          |      |                    |             | 1           |                |             |
| i z powodzeniem                                                                               | dobierać do    | zdjęć.        |                  | _        | _    |                    |             | î           |                | 1           |
|                                                                                               |                |               |                  |          |      | T n                |             |             |                | Lukowanie   |
|                                                                                               |                |               |                  |          |      | 4                  |             |             |                |             |
|                                                                                               | Skala 🛛        | 000000        | Nazwa Rz         | S49-19   | 90-1 | :9                 | Zapisz w R  | F Dubl      | uj 🛛 Zapisz do | ) pliku ADD |
|                                                                                               | Współrzędne I  | końców i puni | któw kontrolnycł | n obu ta | orów | / <mark>m]:</mark> |             |             |                |             |
|                                                                                               |                | P             | '1/P3 P[0]       |          | C1.  | /03/9[1]           | C2/C4 P[2]  |             | P2/P4 P[3]     |             |
|                                                                                               | T1:X (wzdłuż)  | 1.            | .248             |          | 9.8  | <mark>7</mark> 6   | 18.508      |             | 27.138         |             |
|                                                                                               | T1:Y (w lewo)  | 0             |                  |          | 9⁄   |                    | 0           |             | 0              |             |
|                                                                                               | T1:Z (w górę)  | 0             |                  | /        | 0    |                    | 0           |             | 0              |             |
|                                                                                               | T2:X (wzdłuż)  | 1.            | .248             |          | 12   | 752964             | 19.218701   |             | 27.03638       |             |
|                                                                                               | T2:Y (w lewo)  | 0             |                  | /        | 0.1  | 17676              | 0.966189    |             | 1.83482        |             |
|                                                                                               | T2:Z (w górę)  | 0             |                  |          | 0    |                    | 0           |             | 0              |             |
|                                                                                               | Inne parametry | obu torów:    |                  |          |      |                    |             |             |                |             |
|                                                                                               |                | Promień [m]   | Skos (ctg)       | Skos [   | *1   | V.max [km/h]       | Pkt śr. [m] | Śr.krz. [m] |                |             |
|                                                                                               | Tor 1          | 0             | ERFOR            | 0        | Τ    | -1                 | 10.523      | 0           | 0              |             |
|                                                                                               | Tor 2          | 190           | 9                | 6.3401   | 191  | 7459 40            | 0           | 0           | 6.3401918258   |             |

Prawidłowe dobranie szablonów, pozycji rozjazdów jest kolejnym kluczem do sukcesu. Po wstępnym ustawieniu, dodajemy tor od **Point4**, **Ctrl K.** O rozjazdach krzyżowych za chwilę.

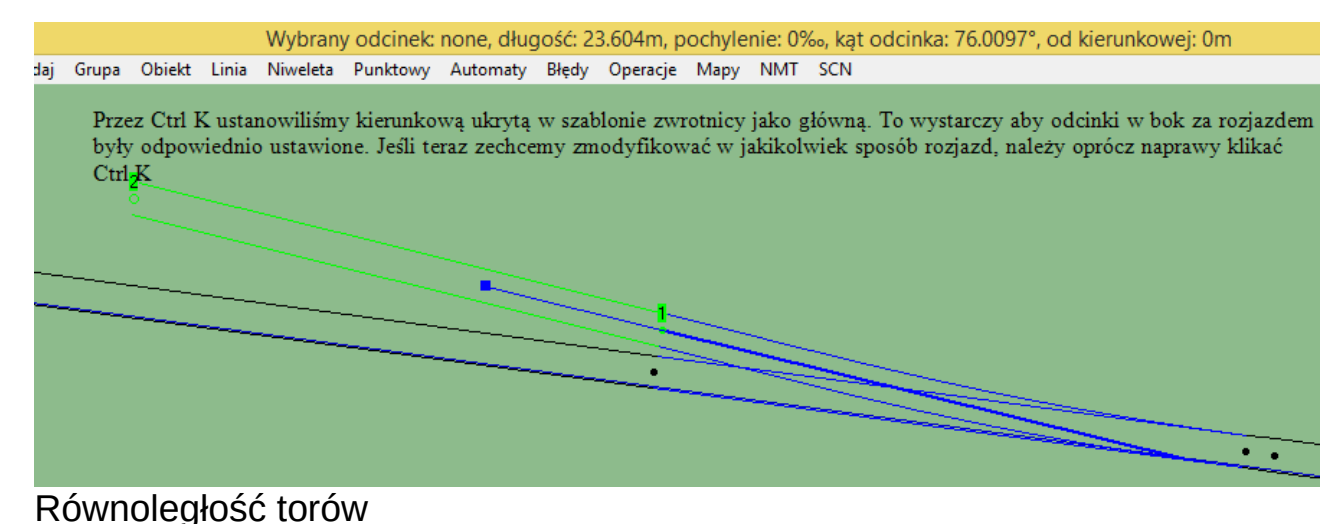

Zaznaczamy tor, **Ctrl K,** dodajemy kolejny tor **od Point4.** Nowy odcinek pojawi się 4.5 m od sąsiedniego. W przypadku korekty: **Grupy, Oblicz odległość**, nowa wartość, **Ustaw nową**.

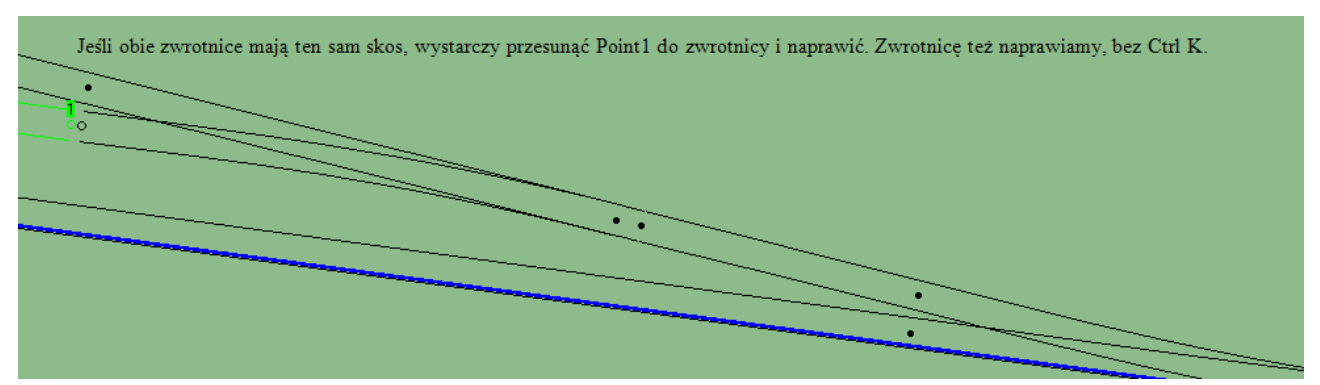

Teraz po każdej korekcie szerokości międzytorza, należy naprawiać rozjazdy sąsiadujące z torem.

Czasami zachodzi potrzeba przeliczenia odległości od kierunkowej dla wielu odcinków. Przydatne jest wtedy dodanie torów do **Grupy**. Jednym ze sposobów jest zaznaczanie odcinków z **Ctrl** (opis w skrótach klawiszowych). Kolejnym – zaznaczenie jednego w trybie **Ciąg torów prostych**.

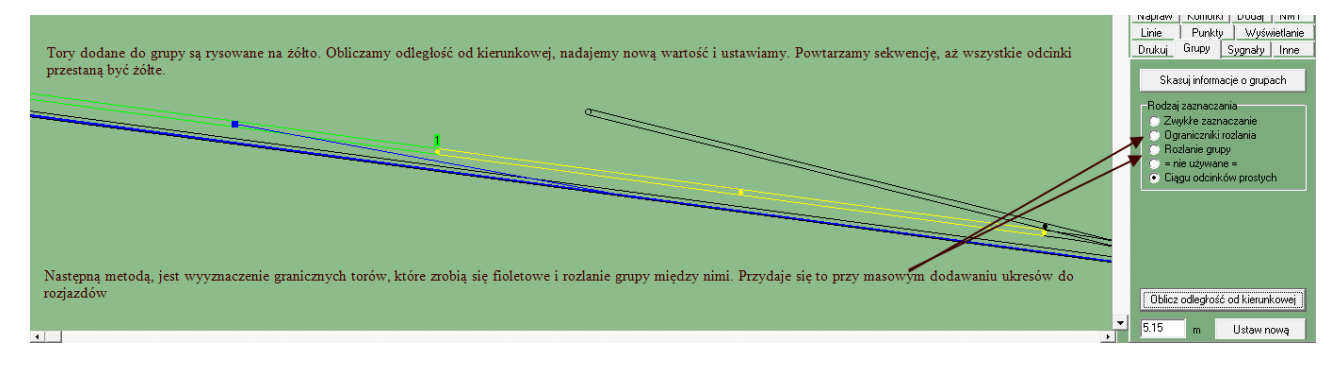

#### Poszerzenia, esowanie

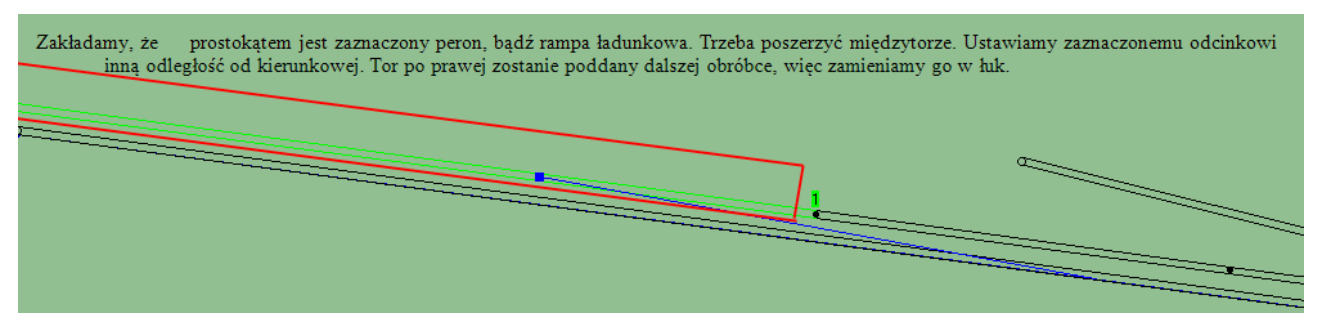

Dzielimy go na 4 równe części: 2x Dziel na dwa, zaznaczamy dłuższy, Dziel na dwa.

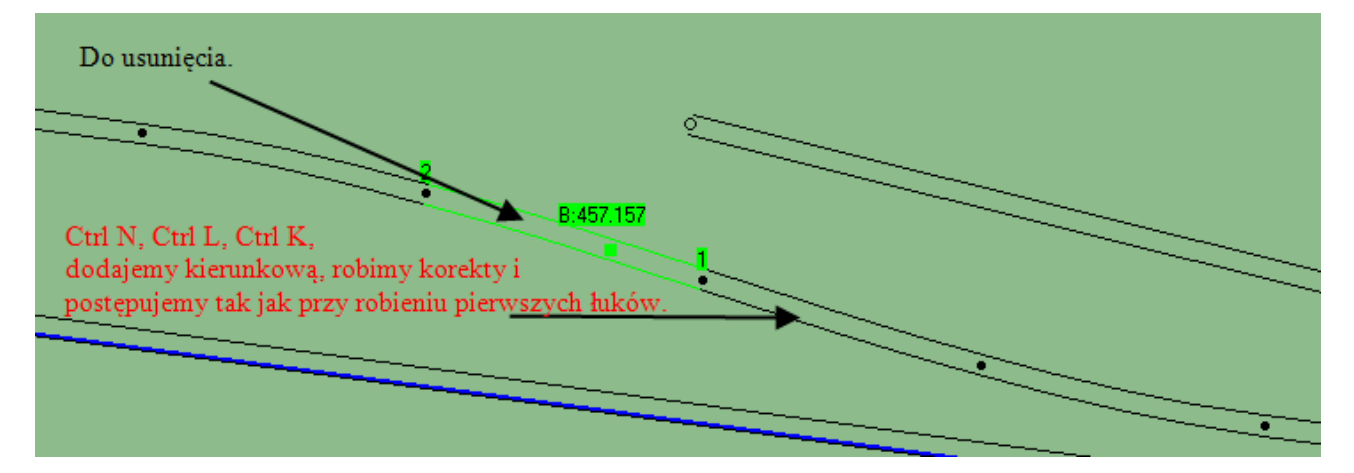

Poradnik budowy scenerii w Rainsted tom I by danniel

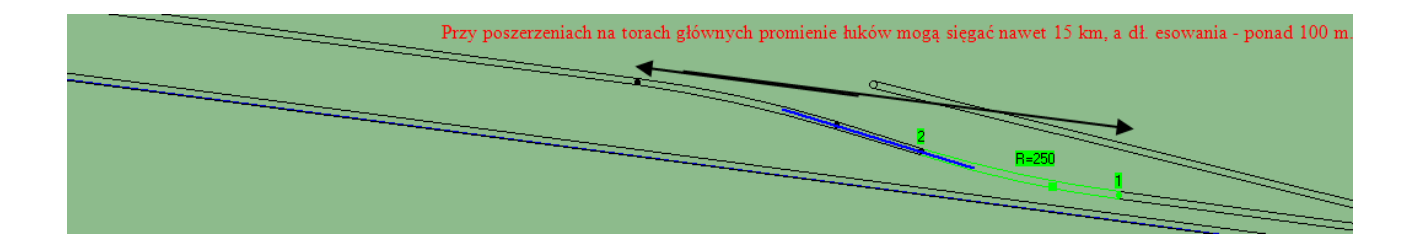

#### Rozjazd krzyżowy

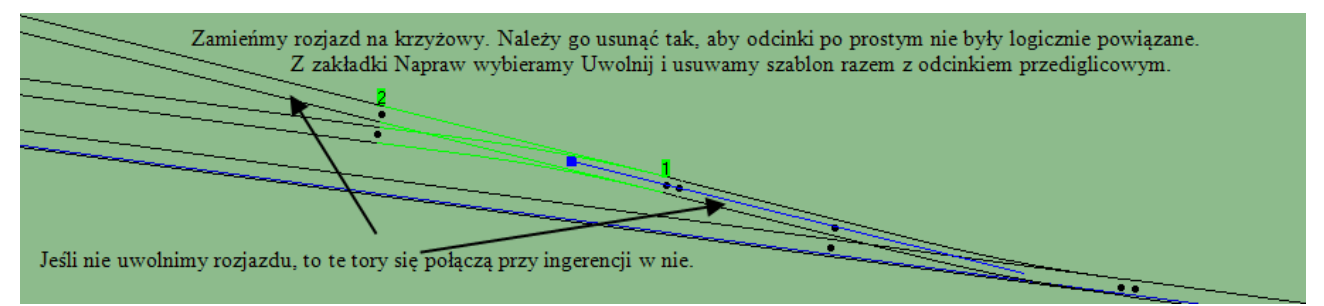

Ważny jest kierunek wzrostu kilometrażu. Rozjazd krzyżowy zawsze dodajemy od strony mniejszego kilometra linii kolejowej.

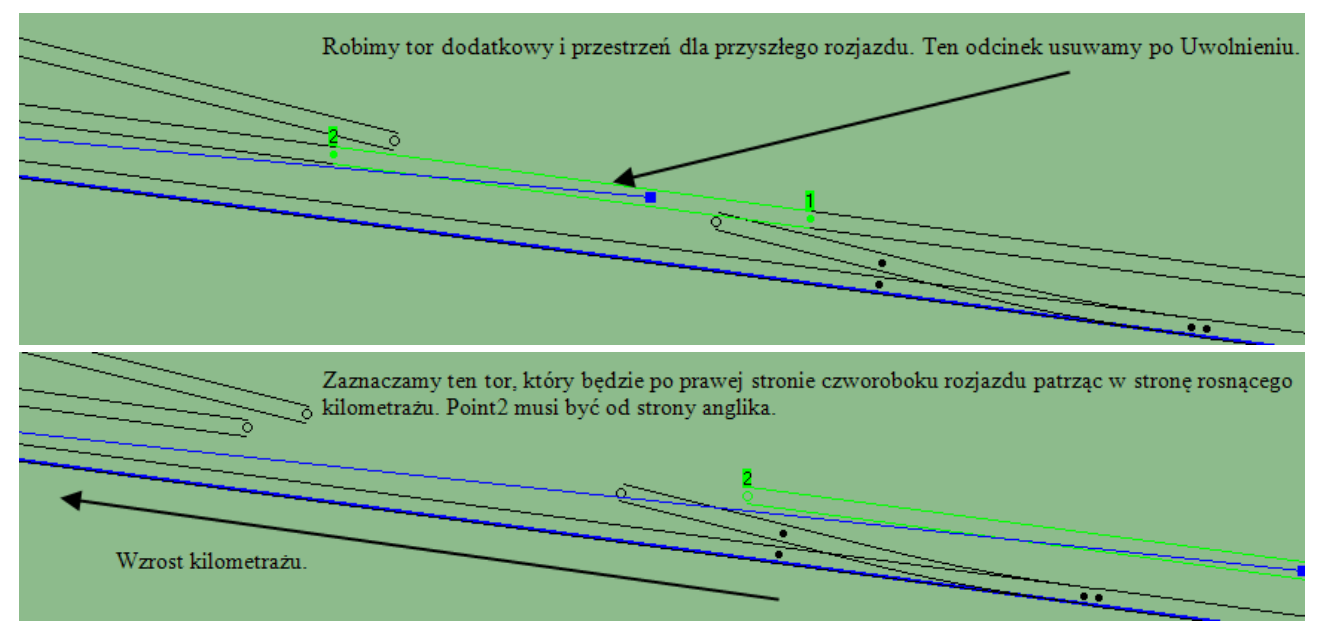

Mając tak zaznaczony tor **Dodaj, Rozjazd krzyżowy a/b w punkcie 2**.

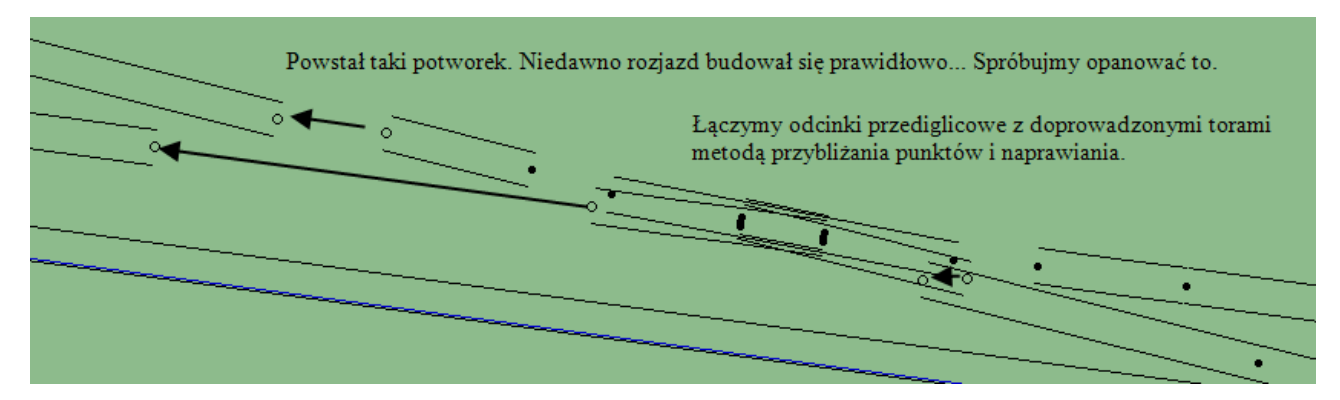

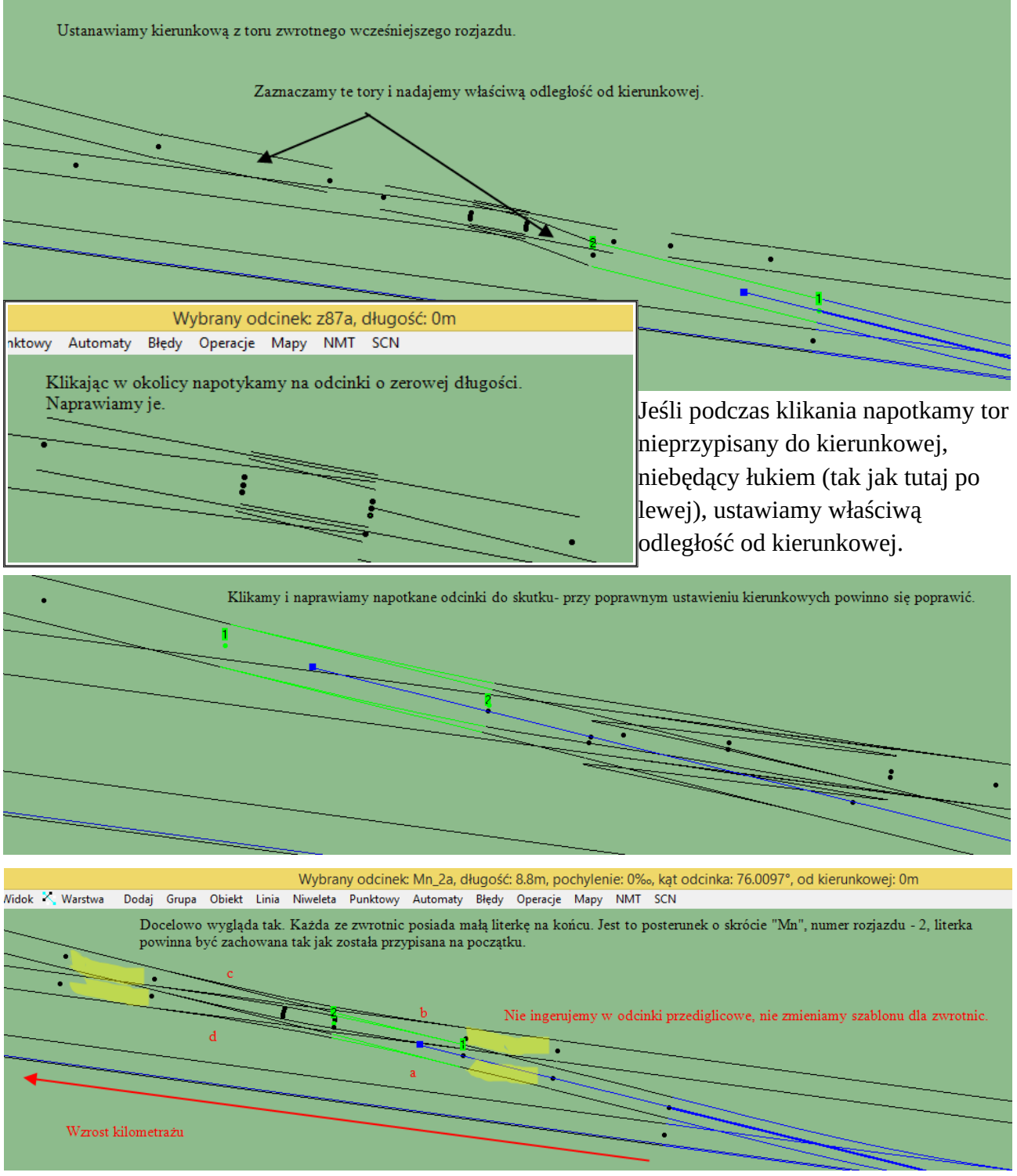

To dobry przykład na to, że nawet taki bałagan można posprzątać w edytorze.

#### Łuk tuż za rozjazdem

Z racji tego, że nie mam w okolicy przykładu takiego przypadku, muszę improwizować.

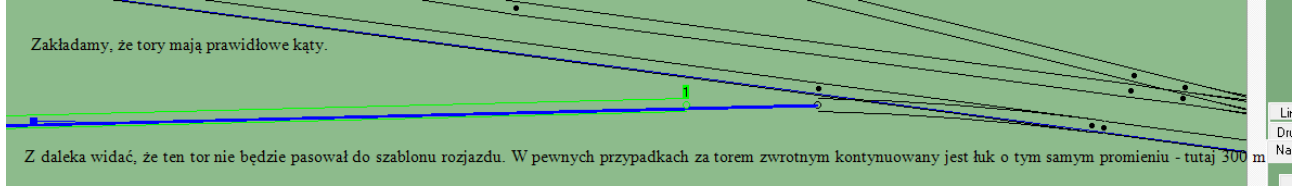

Doprowadzamy tor od rozjazdu, dzielimy na dwa i łączymy. Wstępnie ustawiamy łuk o promieniu mniejszym niż docelowy.

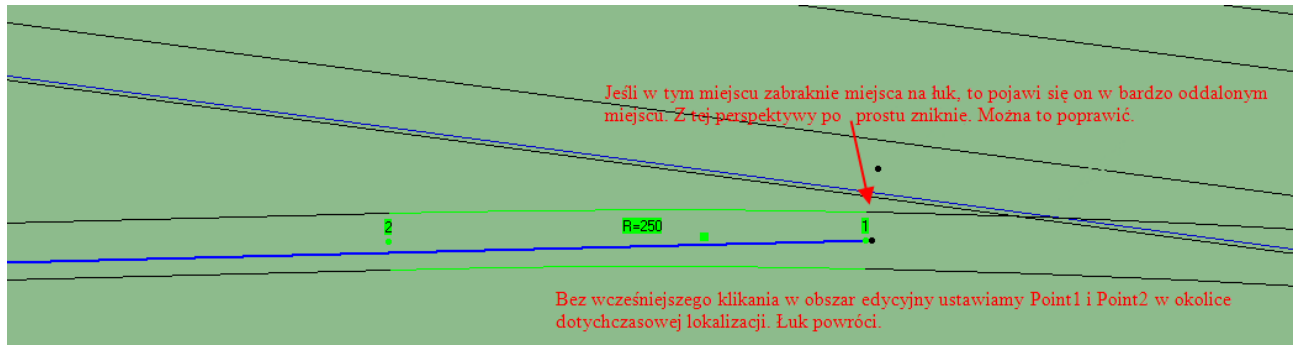

Chcąc uzyskać promień 300 metrów, należy: przesunąć rozjazd w prawo i/lub umieścić tor wyżej zmieniając odległość od kierunkowej.

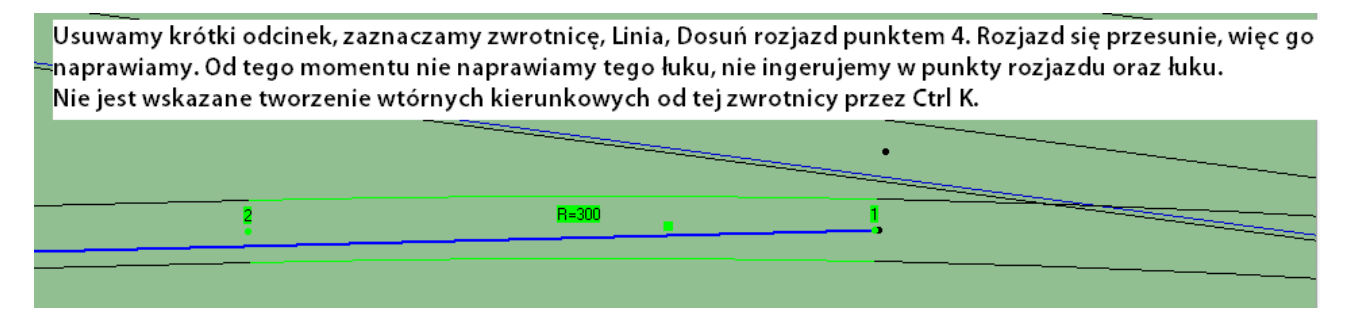

#### Więcej szablonów rozjazdów

#### Dyskusja...

W instrukcji Id – 4 zawarte są schematy rozjazdów łącznie z wymiarami. Dane te są potrzebne do zbudowania nowego szablonu w edytorze. Niektóre z nich są gotowe <u>do pobrania</u>. Pobrany plik *.ADD* umieszczamy w /*rsfdata*. Po ponownym uruchomieniu edytora, **Plik, Dodaj plik ADD**. Wybrany szablon powinien być już dostępny z rozwijanej listy we **Własnościach**. Dobry szablon powinien odwzorowywać: skos, promień łuku, długość toru zasadniczego. Korzystając z generatora jest to w miarę proste. Zróbmy *Rz S42-265-1:10 I odm*. ze strony 112. Przeliczamy współrzędne w arkuszu kalkulacyjnym i otwieramy **Edytor**. Wybieramy dowolny rozjazd i **Dublujemy**. Nadajemy właściwą nazwę. Długość odcinka przediglicowego **a** dobieramy orientacyjnie lub z dostępnych planów Wartość dla P1, C1, C2, P2, P3 wyliczamy samodzielnie. Jeśli **a**=1.484 m, a długość rozjazdu **L**=30.12 m , to **x**<sub>C1</sub>=(**L**-**a**)/3+**a** , **x**<sub>C2</sub>=(**L**-**a**)\***2**/3+**a**. Dane dla C3, C4, P4 kopiujemy z arkusza. Wprowadzamy promień, skos w ctg, prędkość maksymalną po torze zwrotnym korzystając z warunku na maksymalne przyspieszenie normalne **a**<sub>dop</sub>=**0.65**. Punkt przecięcia stycznych odczytujemy z rysunku. **Zapisz w RSF. Zapisz do pliku ADD** powoduje eksport szablonu do katalogu /*rsfdata*, z którym można się potem podzielić. Jeśli coś zepsujemy w wartościach, będzie to widoczne na podglądzie.

| €                                                                                                    |                                    |                                 | Zapisano pl                                   | lik Rz_                  | S42-26                            | 5-1_10AD           | D                 |            | -           |              |  |
|----------------------------------------------------------------------------------------------------|------------------------------------|---------------------------------|-----------------------------------------------|--------------------------|-----------------------------------|--------------------|-------------------|------------|-------------|--------------|--|
| Lista szablonów:<br>Rk S49:190-1:9<br>Rz S49:190-1:9<br>Rz S49:300-1:9<br>Rz S49:500-1:12<br>Rz S49:500-1:14<br>Rz S49:1200-1:18.5<br>Rłs S49:218-1:4.8 | _ Powiększenie                     | 16px/m                          | <b>_</b>                                      |                          |                                   |                    |                   | -          | _           |              |  |
| Tramwajowy 5m<br>Wąskotorowy 11m<br>Rz S49-190-1:7.5<br>Rłd S49-751/500-1:9<br>Rłs 33.23-1:9<br>Rz S49-140-1:7<br>Rz S49-190-1:7.5<br>Rz S49-190-1:7.5  | Rozjazd bazov                      | vy do łukov                     | vania Rz S49-1.                               | 200-1:18                 | 8.5                               | Y                  |                   |            |             |              |  |
| k.k.Rł \$49-190-1:7.                                                                                                    | Skala 🛛                            | 1000000                         | Nazwa R                                       | Rz S42-2                 | 265-1:10.                         |                    | Zapisz w RS       | F Dubl     | uj Zapisz c | lo pliku ADD |  |
|                                                                                                    | Współrzędne                        | końców i p                      | unktów kontrolny                              | ch obu t                 | torów [m]:                        |                    |                   |            | <u> </u>    |              |  |
|                                                                                                    |                                    |                                 | P1/P3 P[0]                                    |                          | C1/C3 F                           | P[1]               | C2/C4 P[2]        |            | P2/P4 P[3]  |              |  |
|                                                                                                    | T1:X (wzdłuż)                      | )                               | 1.484                                         |                          | 10.0409                           | 189                | 20.080495         |            | 30.12       |              |  |
|                                                                                                    | T1:Y (w lewo)                      | )                               | 0                                             |                          | 0                                 |                    | 0                 |            | 0           |              |  |
|                                                                                                    | T1:Z (w górę)                      |                                 | 0                                             |                          | 0                                 |                    | 0                 |            | 0           |              |  |
|                                                                                                    | T2:X (wzdłuż)                      | )                               | 1.484                                         |                          | 8.80588                           | 7                  | 17.606301         |            | 26.368486   |              |  |
|                                                                                                    | T2:Y (w lewo)                      | ]                               | 0                                             |                          | 0                                 |                    | 0.438926          |            | 1.315145    |              |  |
|                                                                                                    | T2:Z (w górę)                      |                                 | 0                                             |                          | 0                                 | 0                  |                   | 0          |             | 0            |  |
|                                                                                                    | Inne parametry                     | obu torow                       | :<br>                                         | let                      | - [*]                             | N                  | Dist & Test       | [6.1       |             |              |  |
|                                                                                                    | Tor 1                              |                                 | FRENR                                         | 0                        | 2[]                               | v.max (km/n)       | FKUSI. [III]      | о.         |             |              |  |
|                                                                                                    |                                    | 0                               | LINION                                        | 0                        |                                   | -1                 |                   | 0          |             | -            |  |
|                                                                                                    | Tor 2 265                          |                                 | 9 99999429                                    | 338 <u>5</u> 71)         | 05963746                          | 40                 | n                 | 10         |             |              |  |
|                                                                                                    | Tor 2                              | 265                             | 9.99999429                                    | 93E 5.71                 | 05963746                          | 40                 | 0                 | 0          |             |              |  |
| Wcześniejsze<br>Wrzeczywist                                                                                                    | e zakończ<br>tości rozi            | zenie                           | toru zw                                       | rotn                     | nego                              | oznacz             | a zako            | ₀<br>ńczen | ie łuku.    | //           |  |
| Wcześniejsze<br>Wrzeczywist<br>któw poloży                                                                                                    | zakońc<br>ości rozj                | zenie<br>azd n                  | toru zw<br>na fragm                           | rotn<br>nent             | nego<br>todc                      | oznacz<br>inka pro | a zako<br>ostego, | ₀<br>ńczen | ie łuku.    | //           |  |
| Wcześniejsze<br>W rzeczywist<br>który należy                                                                                                    | zakońc<br>tości rozj<br>zachowy    | zenie<br>azd n<br>/wać          | toru zw<br>na fragm<br>podczas                | rotn<br>nent<br>pra      | nego<br>t odc                     | oznacz<br>inka pro | a zako<br>ostego, | ₀<br>ńczeń | ie łuku.    | //           |  |
| Wcześniejsze<br>W rzeczywist<br>który należy                                                                                                    | zakońc<br>tości rozj<br>zachowy    | zenie<br>jazdn<br>∕wać          | toru zw<br>na fragm<br>podczas                | rotn<br>nent<br>pra      | nego<br>todc<br>ic.               | oznacz<br>inka pro | a zako<br>ostego  | n<br>ńczeń | ie kiku.    |              |  |
| Wcześniejsze<br>W rzeczywist<br>który należy                                                                                                    | zakońc<br>tości rozj<br>zachowy    | ]²⊷<br>zenie<br>jazd n<br>/wać  | toru zw<br>na fragm<br>podczas                | rotn<br>nent<br>pra      | nego<br>todc<br>ic.               | oznacz<br>inka pro | a zako<br>ostego, | n<br>ńczeń | ie kiku.    |              |  |
| Wcześniejsze<br>W rzeczywist<br>który należy                                                                                                    | zakońc<br>tości rozj<br>zachowy    | ]265<br>zenie<br>jazd n<br>∕wać | toru zw<br>na fragm<br>podczas                | rotn<br>nent<br>pra      | nego<br>todc<br>ic.               | oznacz<br>inka pro | a zako<br>ostego, | n<br>ńczeń | ie łuku.    |              |  |
| Wcześniejsze<br>W rzeczywist<br>który należy                                                                                                    | zakońc<br>tości rozj<br>zachowy    | zenie<br>azd n<br>/wać          | toru zw<br>na fragm<br>podczas                | rotn<br>nent<br>pra      | nego<br>todc<br>to.               | oznacz<br>inka pro | a zako<br>ostego  | n<br>ńczeń | ie kiku.    |              |  |
| Wcześniejsze<br>W rzeczywist<br>który należy                                                                                                    | zakońc<br>tości rozj<br>zachowy    | zenie<br>jazd n<br>/wać         | toru zw<br>na fragm<br>podczas                | rotn<br>nent<br>pra      | nego<br>todc<br>to.               | oznacz<br>inka pro | a zako<br>ostego  | nczeń      | ie łuku.    |              |  |
| Wcześniejsze<br>W rzeczywist<br>który należy                                                                                                    | zakońc<br>tości rozj<br>zachowy    | ]265<br>Jazd n<br>∕wać          | toru zw<br>na fragm<br>podczas                | rotn<br>nent<br>pra      | nego<br>todc<br>to.               | oznacz<br>inka pro | a zako<br>ostego  | n<br>ńczeń | ie łuku.    |              |  |
| Wcześniejsze<br>W rzeczywist<br>który należy                                                                                                    | zakońc<br>tości rozj<br>zachowy    | zenie<br>azd n<br>∕wać          | toru zw<br>na fragm<br>podczas                | rotn<br>nent<br>pra      | nego<br>codc                      | oznacz<br>inka pro | a zako<br>ostego, | n<br>ńczeń | ie túku.    |              |  |
| Wcześniejsze<br>W rzeczywist<br>który należy                                                                                                    | zakońc<br>tości rozj<br>zachowy    | zenie<br>azd n<br>∕wać          | toru zw<br>na fragm<br>podczas                | rotn<br>nent<br>pra      | nego<br>c.                        | oznacz<br>inka pro | a zako<br>ostego  | n<br>ńczeń | ie kiku.    |              |  |
| Wcześniejsze<br>W rzeczywist<br>który należy                                                                                                    | zakońc<br>tości rozj<br>zachowy    | zenie<br>jazd n<br>/wać         | 19.99999429<br>toru zw<br>na fragm<br>podczas | rotn<br>rent<br>pra      | nego<br>t odc<br>tc.              | oznacz<br>inka pro | a zako<br>ostego  | nczeń      | ie łuku.    |              |  |
| Wcześniejsze<br>W rzeczywist<br>który należy                                                                                                    | zakońc<br>tości rozj<br>zachowy    | zenie<br>azd n<br>/wać          | 9.99999429<br>toru zw<br>na fragm<br>podczas  | rotn<br>nent<br>pra      | nego<br>c.                        | oznacz<br>inka pro | a zako<br>ostego, | n<br>ńczeń | ie túku.    |              |  |
| Wcześniejsze<br>W rzeczywist<br>który należy                                                                                                    | zakońc<br>tości rozj<br>zachowy    | zenie<br>jazd n<br>/wać         | toru zw<br>na fragm<br>podczas                | rotn<br>rent<br>pra      | nego<br>c.                        | oznacz<br>inka pro | a zako<br>ostego  | ńczeń      | ie kiku.    |              |  |
| Wcześniejsze<br>W rzeczywist<br>który należy                                                                                                    | zakońc<br>tości rozj<br>zachowy    | zenie<br>jazd n<br>/wać         | 19.99999429<br>toru zw<br>na fragm<br>podczas | rotn<br>nent<br>pra      | nego<br>todc<br>to.               | oznacz<br>inka pro | a zako<br>ostego  | n<br>ńczeń | ie łuku.    |              |  |
| Wcześniejsze<br>W rzeczywist<br>który należy                                                                                                    | zakońc<br>tości rozj<br>zachowy    | zenie<br>jazd n<br>/wać         | 9.99999429<br>toru zw<br>na fragm<br>podczas  | protin<br>prot           | nego<br>c.                        | oznacz<br>inka pro | a zako<br>ostego, | n<br>ńczeń | ie túku.    |              |  |
| Wcześniejsze<br>W rzeczywist<br>który należy                                                                                                    | zakońc<br>tości rozj<br>zachowy    | zenie<br>jazd n<br>/wać         | 9.99999429<br>toru zw<br>na fragm<br>podczas  | rotn<br>nent<br>pra      | nego<br>c.                        | oznacz<br>inka pro | a zako<br>ostego  | n<br>ńczeń | ie kiku.    |              |  |
| Wcześniejsze<br>W rzeczywist<br>który należy                                                                                                    | zakońc<br>tości rozj<br>zachowy    | zenie<br>jazd n<br>/wać         | 9.99999429<br>toru zw<br>na fragm<br>podczas  | rotn<br>nent<br>pra      | nego<br>c.                        | oznacz<br>inka pro | a zako<br>ostego  | n<br>ńczeń | ie łuku.    |              |  |
| Wcześniejsze<br>W rzeczywist<br>który należy                                                                                                    | zakońc<br>tości rozj<br>zachowy    | zenie<br>jazd n<br>/wać         | 9.99999429<br>toru zw<br>na fragm<br>podczas  | rotn<br>nent<br>pra      | nego<br>todc<br>to.               | oznacz<br>inka pro | a zako<br>ostego  | n<br>ńczeń | ie łuku.    |              |  |
| Wcześniejsze<br>W rzeczywist<br>który należy                                                                                                    | zakońc<br>tości rozj<br>zachowy    | zenie<br>jazd n<br>/wać         | 9.99999429<br>toru zw<br>na fragm<br>podczas  | rotn<br>nent<br>pra      | objegarde<br>nego<br>c.           | oznacz<br>inka pro | a zako            | ńczeń      | ie túku.    |              |  |
| Wcześniejsze<br>W rzeczywist<br>który należy                                                                                                    | zakońc<br>tości rozj<br>zachowy    | zenie<br>jazd n<br>/wać         | 9.99999429<br>toru zw<br>na fragm<br>podczas  | rotn<br>nent             | objegarate<br>nego<br>todc<br>ac. | oznacz<br>inka pro | a zako<br>ostego  | ńczeń      | ie kiku.    |              |  |
| Wcześniejsze<br>W rzeczywist<br>który należy                                                                                                    | e zakońci<br>tości rozj<br>zachowy | zenie<br>jazd n<br>/wać         | 9.99999429<br>toru zw<br>na fragm<br>podczas  | ise 5.711<br>rotn<br>pra | objegarate<br>nego<br>todc<br>ac. | oznacz<br>inka pro | a zako<br>ostego  | n<br>ńczeń | ie łuku.    |              |  |

#### Rozjazd łukowy symetryczny

W edytorze jedyny dostępny na start jest Rłs S49-218-1:4.8, który przyda się na górce rozrządowej. Warto wspomnieć, że pomimo wprowadzenia żądanej odległości od kierunkowej w okienku **Grupy**, przy obliczaniu wychodzi inna, co nie jest błędem. Obiekt generuje dwie kierunkowe dla torów od strony krzyżownicy.

#### Łukowanie rozjazdów

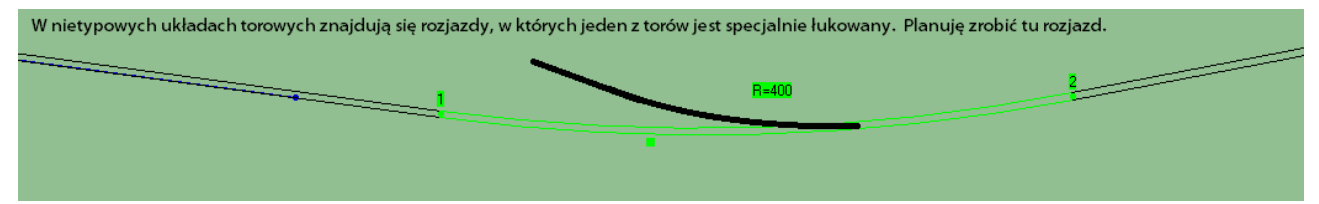

Przechodzimy do edytora, wybieramy szablon, **Łukowanie**, dla toru 1 wprowadzamy promień łuku 400, **Łukowanie**. Na podglądzie widzimy jak to będzie się produkowało. Zmieniamy nazwę i zapisujemy tak jak poprzednio.

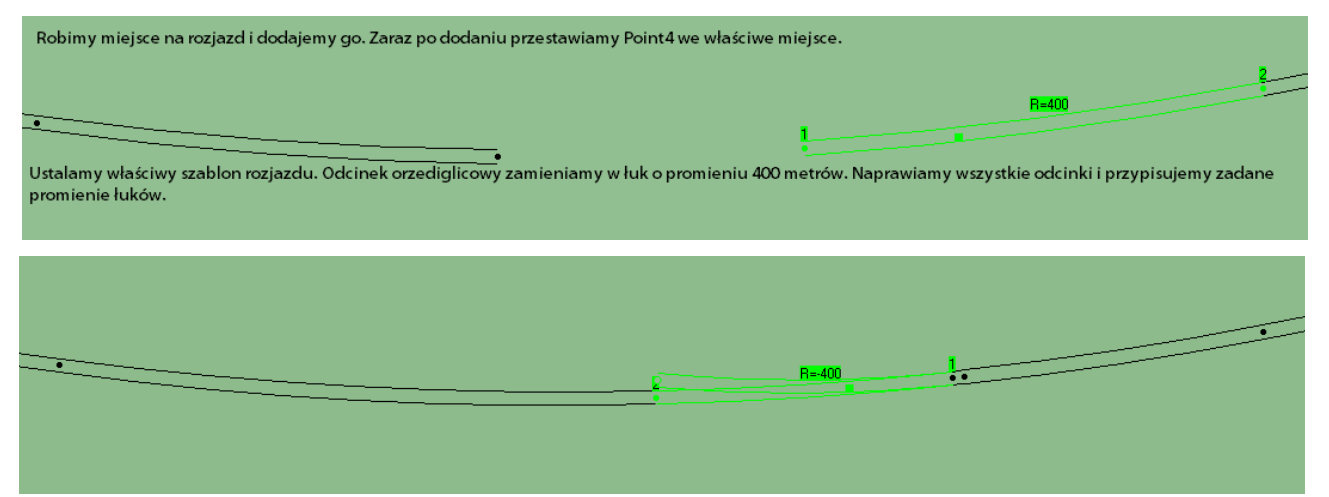

Na chwilę obecną nie znam sposobu na przesunięcie takiego rozjazdu wzdłuż łuku. Rozjazdy na przechyłce także są niedostępne. Kierunkową za torem zwrotnym uzyskuje się w inny sposób. Dodajemy tor od strony Point4, na zaznaczonym nowym odcinku, **Ctrl K**, dodajemy linię kierunkową, **Ctrl K**, przeliczamy odległość od nowo powstałej kierunkowej i ustawiamy 0.

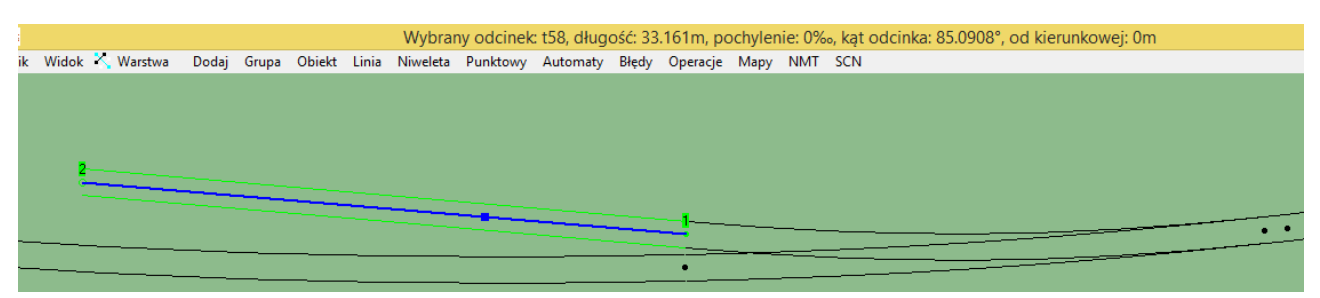

Dosunięcie rozjazdu punktem 4 powinno zadziałać, jednak nadal łukowanie jest nieskończone.

### Problemowe łuki

Główną jest brak miejsca na wykonanie łuku o zadanym promieniu.

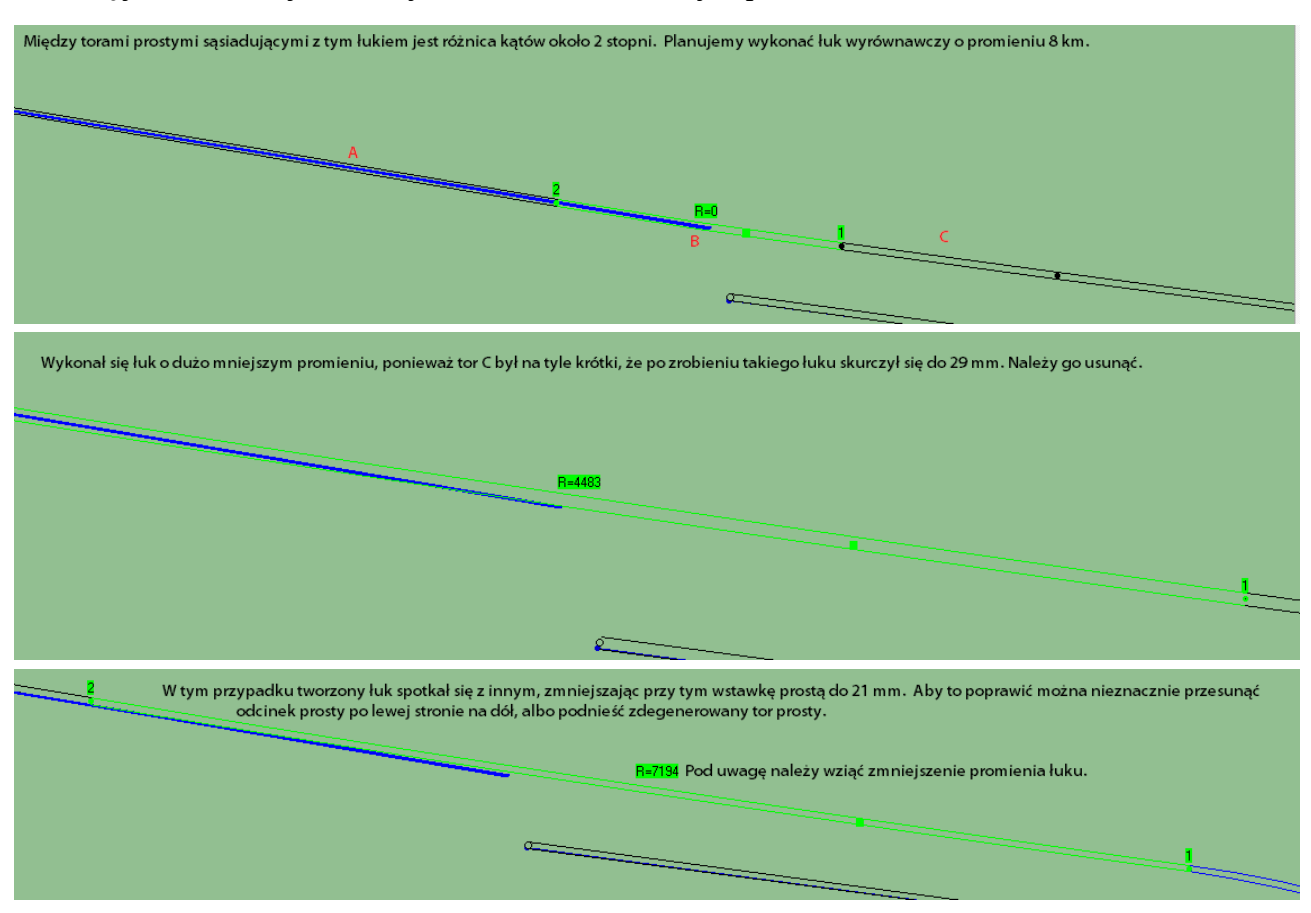

#### Napędy zwrotnic

W paczce jest kilka modeli do wyboru, np. *scenery\tory\napedy*. Przechodzimy do **Własności** zwrotnicy i dla Modelu napędu **Edytujemy listę.** Dodajemy plik, ustalamy właściwości kropki symbolizującej napęd w edytorze. Dzięki temu można rozpoznać umiejscowienie napędu i jego rodzaj. Przypisujemy szablonom konkretny model z listy.

#### Eksport

Na tym etapie można już jeździć i przestawiać zwrotnice przez **T/Shift T** (z rozjazdem krzyżowym może być problem). Nadajemy torom unikalne nazwy, i eksportujemy.

W chwili obecnej symulator tworzy teksturę podsypki dla rozjazdów, więc odznaczamy to. Nasza sceneria pojawi się jako *EXPORT*, a dostępnym pojazdem będzie SM04. Można to

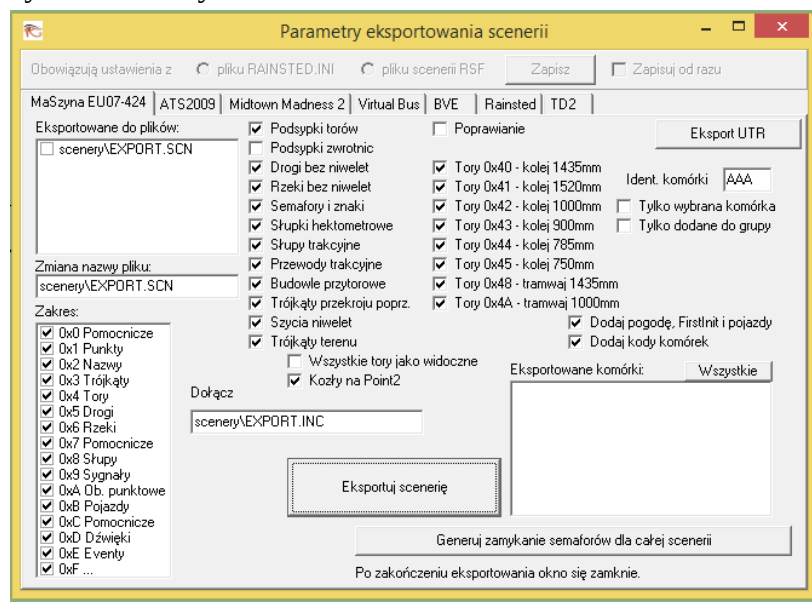

Poradnik budowy scenerii w Rainsted tom I by danniel

zmienić eksportując wszystko do pliku .SCM umieszczonym we własnym katalogu scenerii np. *scenery/eksport/tory.SCM*. W takim przypadku odznaczamy eksport **pogody, FirstInit i pojazdów** oraz tworzymy ręcznie plik .SCN z wymaganą zawartością.

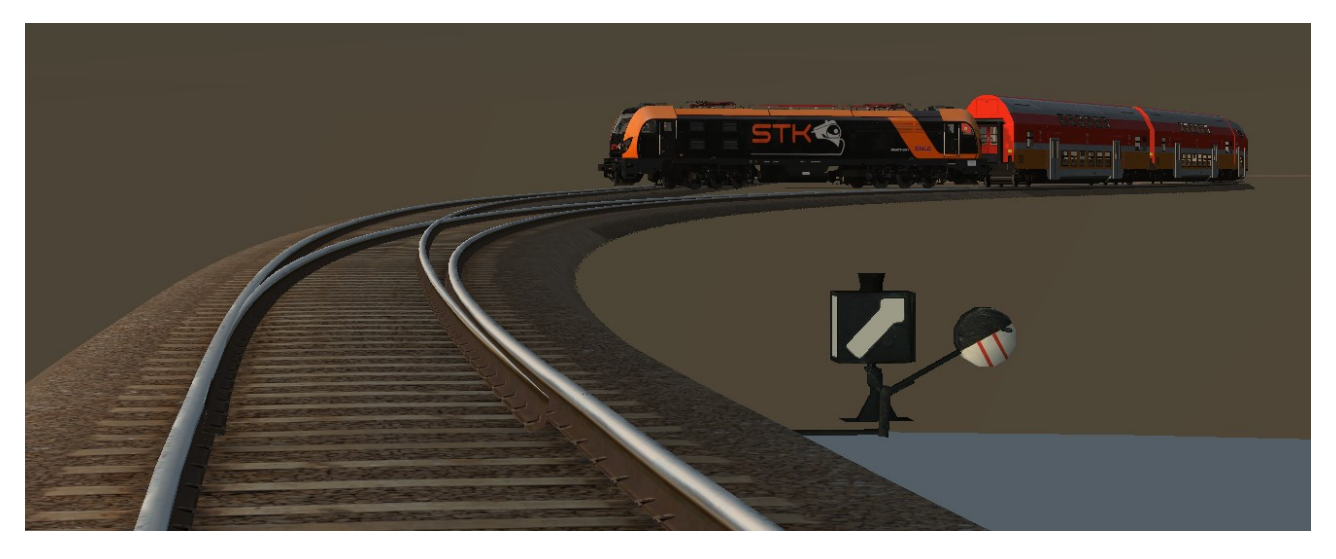

Czasami mogą wyeksportować się kanciaste podsypki dla rozjazdów, pomimo odznaczenia ich w oknie. Napędy i latarnie sygnałowe można podmienić na lepsze, jednak na tym etapie jest to kwestia drugorzędna. Tory są na tym samym poziomie, a jak wiadomo w rzeczywistości rzadko tak bywa. Po ułożeniu torowiska według zdjęć lotniczych kolejnym krokiem jest ustalenie profilu pionowego. W przypadku linii modernizowanych można natrafić na dokumentacje projektową, która jest pomocna. Polecam dobieranie prędkości, tekstur szyn, podsypek przełożyć na później.